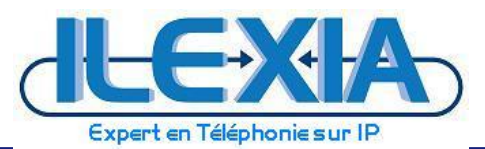

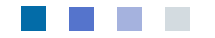

# **Trunk SIP AXIALYS**

## Guide de configuration Alcatel-Lucent OXE R11.0.1

Configuration du Trunk SIP pour une interconnexion au réseau opérateur AXIALYS

Titre : Alcatel-Lucent OXE R11.0.1 - Trunk SIP AXIALYS Date : 24/09/2014 Version : 1.1 Auteur : ILEXIA

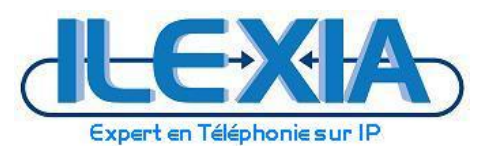

## Table de matière

| Fi | gures      |                                                                          | 3  |
|----|------------|--------------------------------------------------------------------------|----|
| Ré | évisions . |                                                                          | 4  |
| 1  | Avan       | t-propos                                                                 | 5  |
| 2  | Intro      | duction                                                                  | 6  |
|    | 2.1        | Application générale                                                     | 6  |
|    | 2.2        | Environnement de tests                                                   | 6  |
|    | 2.3        | Schéma de principe - Maquette de tests                                   | 6  |
| 3  | Confi      | guration de l'IPBX Alcatel-Lucent OXE                                    | 7  |
|    | 3.1        | Activation des paramètres généraux du service SIP                        | 7  |
|    | 3.1.1      | Configuration de la table d'acheminement utilisée pour les faisceaux SIP | 7  |
|    | 3.1.2      | Création d'un préfixe DPNSS                                              | 8  |
|    | 3.1.3      | Configuration du faisceau SIP principal                                  | 9  |
|    | 3.1.4      | Configuration du faisceau SIP public                                     | 10 |
|    | 3.1.5      | Format de numérotation et translation SDA                                | 12 |
|    | 3.1.6      | Déclaration de la Gateway SIP interne                                    | 15 |
|    | 3.1.7      | Déclaration de la Gateway SIP externe                                    | 16 |
|    | 3.2        | Configuration du routage d'appels vers le réseau AXIALYS                 | 19 |
|    | 3.2.1      | Hypothèses d'implémentation                                              | 19 |
|    | 3.2.2      | Configuration des règles de discrimination pour le routage des appels    | 19 |
|    | 3.2.3      | Configuration des tables de routage ARS                                  | 20 |
|    | 3.2.4      | Configuration des domaines IP                                            | 21 |
|    | 3.2.5      | Paramétrage des codecs utilisés                                          | 22 |
|    | 3.3        | Paramétrage du fax                                                       | 24 |
|    | 3.3.1      | Paramétrage du fax                                                       | 24 |
| 4  | Confi      | guration de l'OT-SBC Alcatel-Lucent                                      | 25 |
|    | 4.1        | Configuration Réseau                                                     | 25 |
|    | 4.2        | Activation de la fonctionnalité SBC                                      | 27 |
|    | 4.3        | Configuration du Media Realm                                             | 28 |
|    | 4.4        | Configuration du SRD Table                                               | 30 |
|    | 4.5        | Configuration du SIP Interface                                           | 32 |
|    | 4.5.1      | Configuration d' IP Group Table:                                         | 33 |
|    | 4.5.2      | Configuration du Proxy:                                                  | 35 |
|    | 4.5.3      | Configuration du Proxy:                                                  | 37 |
|    | 4.5.4      | Configuration d'IP to IP Routing Table:                                  | 38 |
|    | 4.5.5      | Configuration du Profile                                                 | 40 |
|    | 4.5.6      | Configuration du Trunk SIP                                               | 43 |

≻

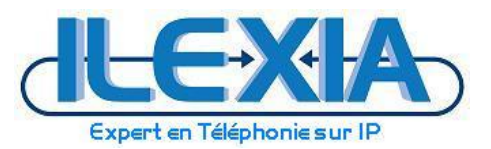

## Figures

| Figure 1 – Maguette de tests                                                  | 6    |
|-------------------------------------------------------------------------------|------|
| Figure 2 – Table d'acheminement réseau utilisée par la passerelle SIP interne | 7    |
| Figure 3 – Préfixe DPNSS                                                      |      |
| Figure 4 – Configuration du faisceau SIP principal                            | 9    |
| Figure 5 – Configuration du faisceau SIP public – menu 1                      | . 10 |
| Figure 6 – Configuration du faisceau SIP public – menu 2                      | . 11 |
| Figure 7 – DPN appliqué au faisceau SIP public                                |      |
| Figure 8 – construction de la transformation SDA/numéro interne               |      |
| Figure 9 – Association DPN et faisceau SIP public AXIALYS                     |      |
| Figure 10 – Configuration de la passerelle SIP interne                        | . 15 |
| Figure 11 – Configuration de la passerelle SIP externe - vers AXIALYS         | 16   |
| Figure 12 – Configuration du proxy SIP interne                                | 17   |
| Figure 13 – Configuration des adresses de confiance                           | . 18 |
| Figure 14 – Exemple de discrimination des appels                              | 19   |
| Figure 15 – Apercu table de routage ARS 4                                     | 20   |
| Figure 16 – Table de commande                                                 | . 20 |
| Figure 17 – Domaine par défaut                                                | 21   |
| Figure 18 – Domaine IP (Axialys)                                              | . 21 |
| Figure 19 – Choix du type de compression – G.729                              | 22   |
| Figure 20 – Configuration conversion loi A loi Mu                             | 22   |
| Figure 21 – Choix de la loi de quantification                                 | 23   |
| Figure 22 – Multiples lois de quantification pour G.711                       | . 23 |
| Figure 23 – Gestion optimisée des codecs                                      | 23   |
| Figure 24 – Spécification des protocoles pour le Fax                          | 24   |
| Figure 25 - Ecran d'accueil de l'OT-SBC ALU                                   | 25   |
| Figure 26 - Network Settings                                                  | 26   |
| Figure 27- Application Enabling                                               | . 27 |
| Figure 28 - Media Realm IPBX                                                  | . 28 |
| Figure 29 - Media Realm ITSP (AXIALYS)                                        | . 29 |
| Figure 30 - SRD Table (côté IPBX)                                             | . 30 |
| Figure 31 - SRD Table (côté AXIALYS)                                          | 31   |
| Figure 32 - SIP Interface Table                                               | 32   |
| Figure 33 - IP Group Table                                                    | . 33 |
| Figure 34 - IP Group Table2                                                   | 34   |
| Figure 35 - Proxy Sets Table                                                  | . 35 |
| Figure 36 - Proxy sets Table2                                                 | . 36 |
| Figure 37 - Allowed Coders Groupe                                             | . 37 |
| Figure 38 - IP to IP Routing Table                                            | . 38 |
| Figure 39 - IP to IP Routing Table                                            | . 39 |
| Figure 40 - IP Profile1                                                       | . 40 |
| Figure 41 - Configuration des paramètres communs                              | . 40 |
| Figure 42 - Configuration des paramètres Gateway                              | . 41 |
| Figure 43 - IP Profile                                                        | 42   |
| Figure 42 - Configuration du Trunk                                            | . 43 |
| Figure 43 - Paramètres IP Globaux                                             | . 44 |
|                                                                               |      |

Ƴ

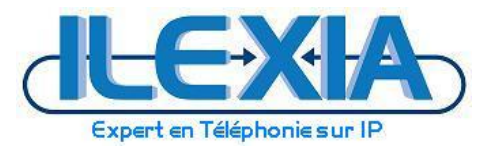

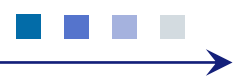

## Révisions

| Versions | Auteur | Date              | Commentaires                                   |
|----------|--------|-------------------|------------------------------------------------|
| 1.0      | ILEXIA | 20 Août 2014      | Version initiale                               |
| 1.1      | ILEXIA | 24 Septembre 2014 | Modification : adjonction configuration OT-SBC |
|          |        |                   |                                                |

Table 1 – document révisions

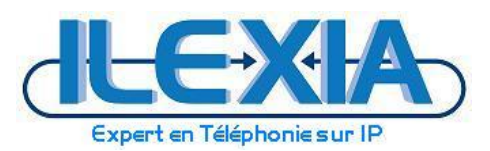

## **1** Avant-propos

Ce document donne les principales informations afin de configurer l'IPBX OXE pour s'interfacer en Trunk SIP à l'opérateur AXIALYS et reste uniquement valable dans ce périmètre.

L'implémentation du système ainsi que ce document ont été réalisés à partir d'une configuration "from scratch" (base de données vierge) de l'IPBX ; en dehors des éléments précisés en rouge ou vert, l'ensemble des autres paramètres demeurent ceux par défaut du système.

Ce document s'adresse au personnel technique certifié et habilité à intervenir sur ce système.

Ce document est un guide pour l'installateur (intégrateur ou partenaire autre) et ne peut en aucun cas se substituer à la documentation technique du constructeur.

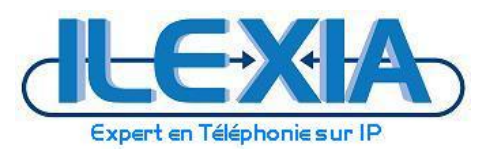

## 2 Introduction

## 2.1 Application générale

Guide de configuration trunk SIP public Alcatel-Lucent OXE - Opérateur AXIALYS.

#### 2.2 Environnement de tests

- IPBX et composants ci-dessous:
  - ALCATEL-LUCENT OXE : R11.0.1 (k1.520.29e)
  - Postes IP Touch, poste SIP
- Plateforme AXIALYS:
  - SBC/Softswitch : OpenSIPS 1.11

#### 2.3 Schéma de principe - Maquette de tests

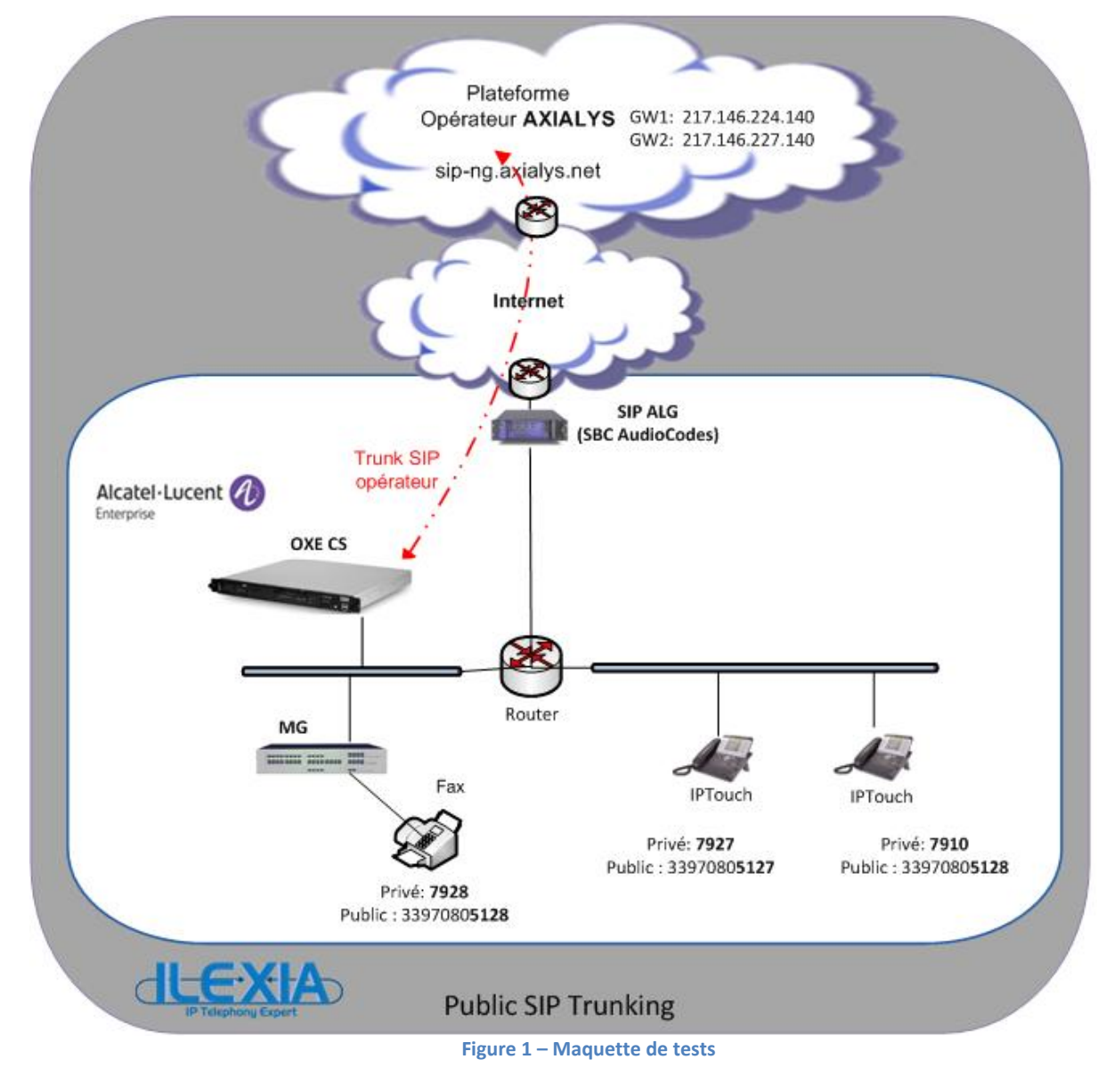

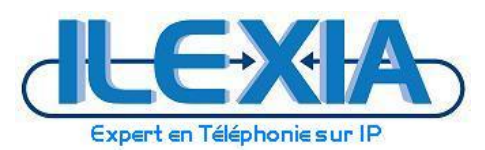

## 3 Configuration de l'IPBX Alcatel-Lucent OXE

#### 3.1 Activation des paramètres généraux du service SIP

#### 3.1.1 Configuration de la table d'acheminement utilisée pour les faisceaux SIP

Accès par le menu MGR:

Traducteur > Table d'acheminement réseau

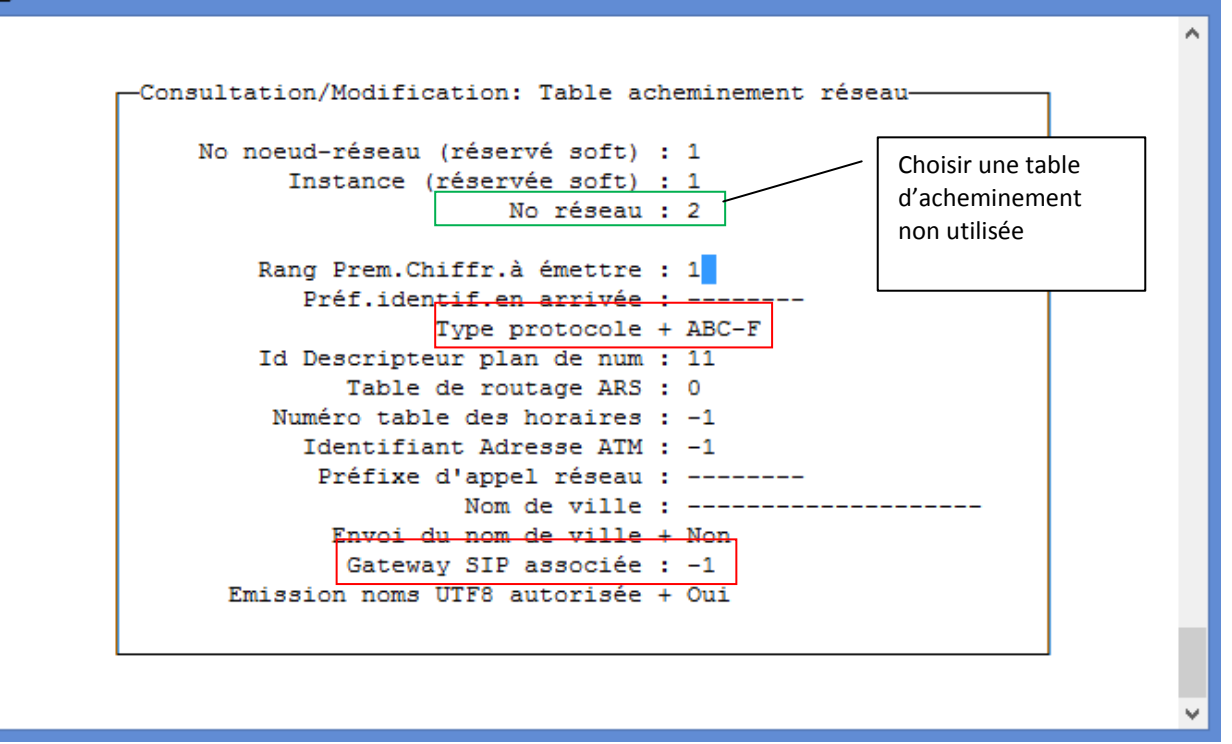

Figure 2 – Table d'acheminement réseau utilisée par la passerelle SIP interne

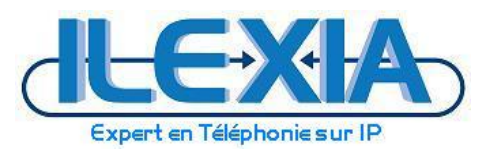

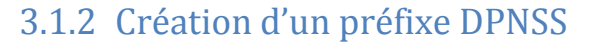

Accès par le menu MGR:

## Traducteur > Plan de préfixe

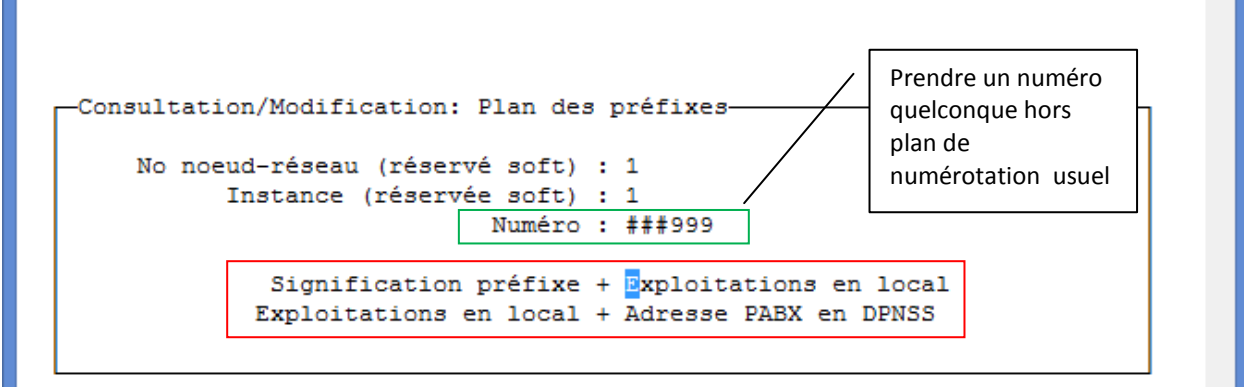

Figure 3 – Préfixe DPNSS

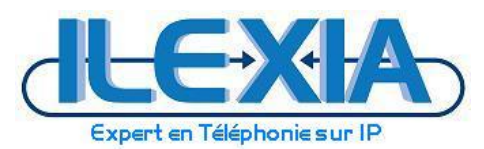

## 3.1.3 Configuration du faisceau SIP principal

#### Accès par le menu MGR: Faisceaux

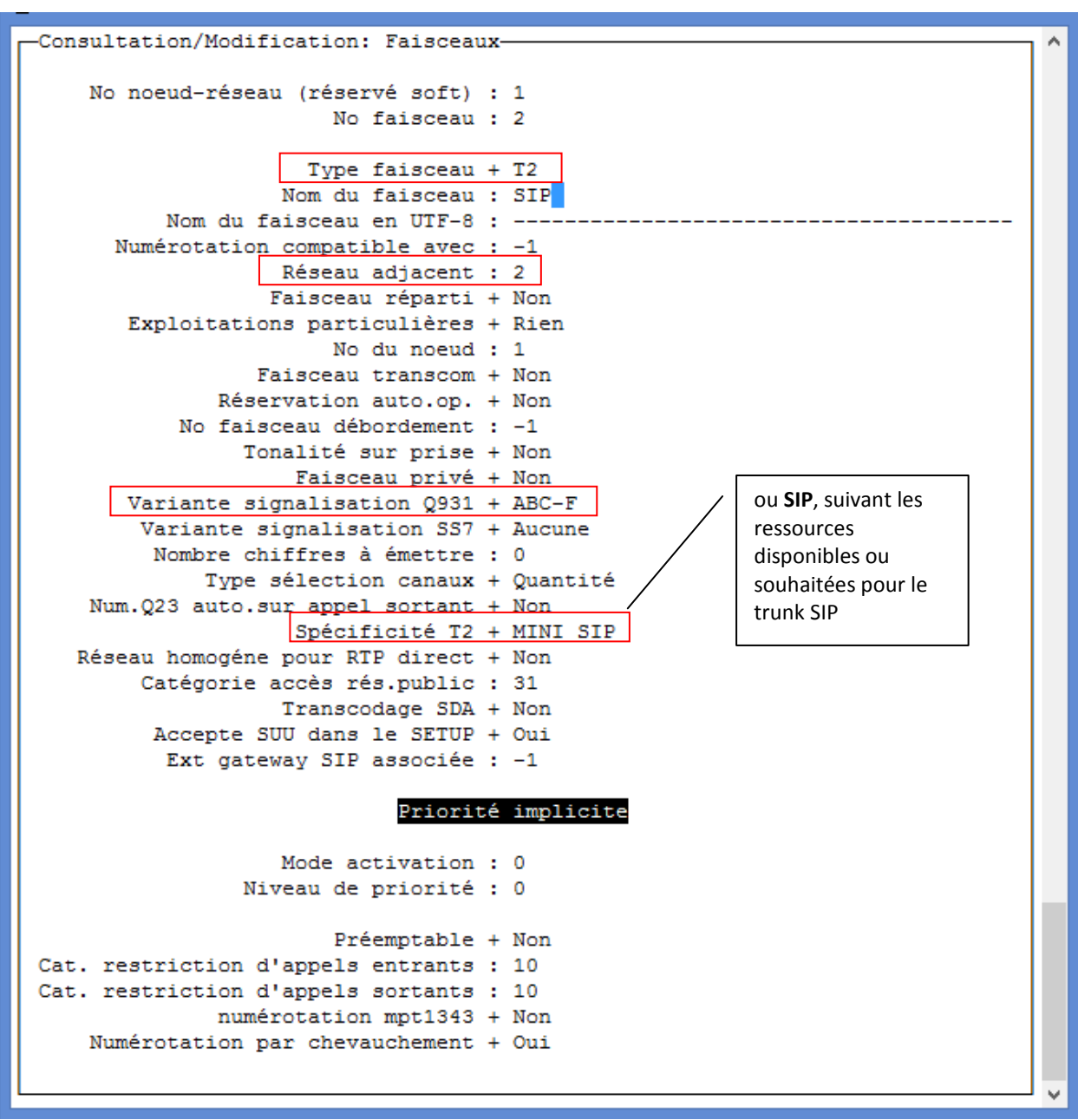

Figure 4 – Configuration du faisceau SIP principal

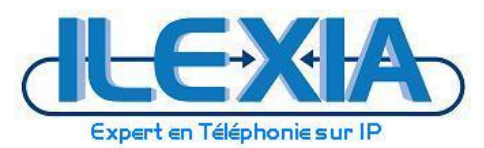

## 3.1.4 Configuration du faisceau SIP public

Accès par le menu MGR:

#### Faisceaux

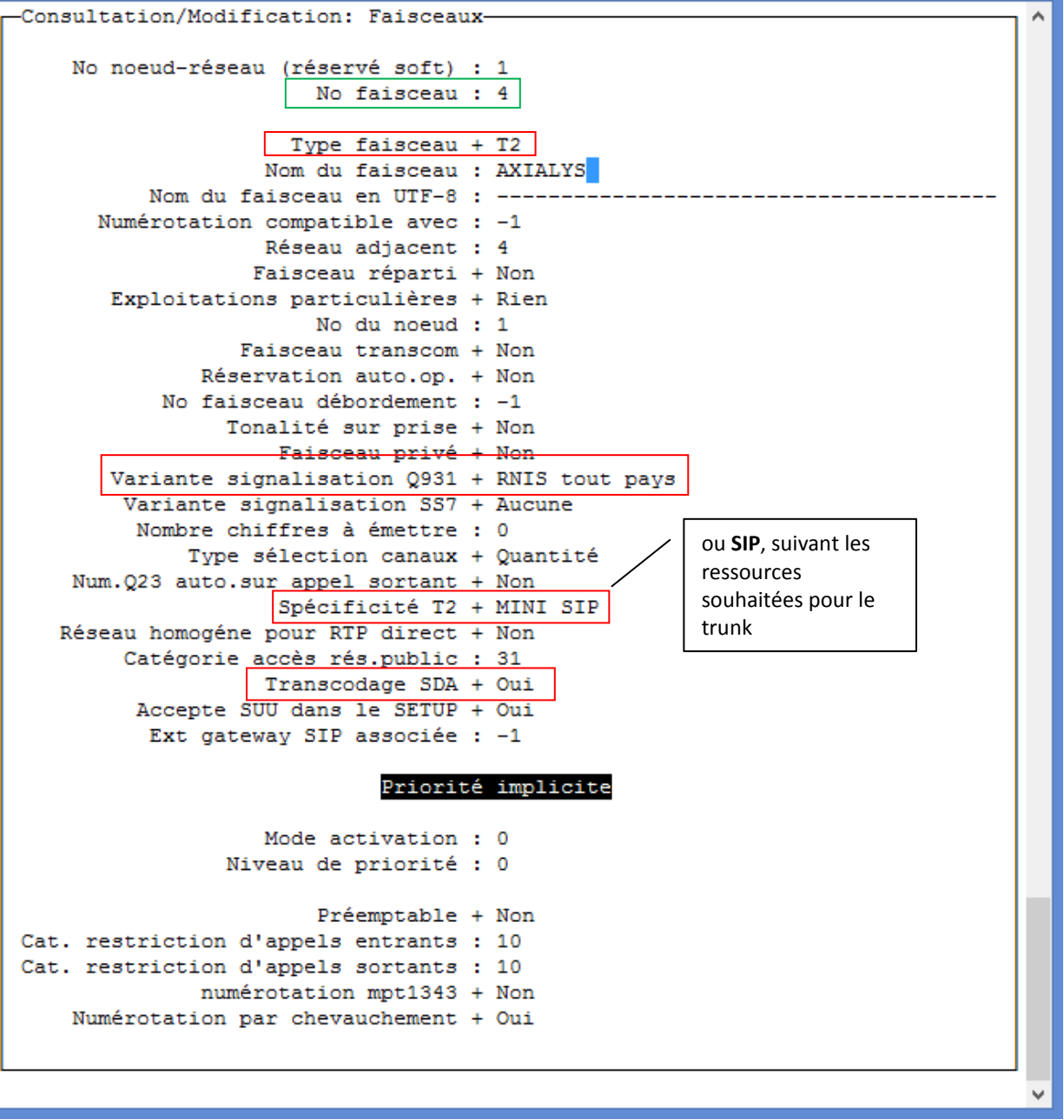

Figure 5 – Configuration du faisceau SIP public – menu 1

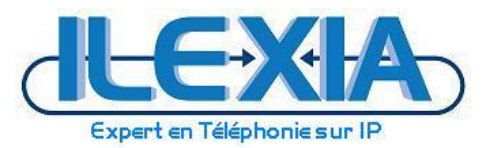

Accès par le menu MGR: Faisceaux > Faisceau

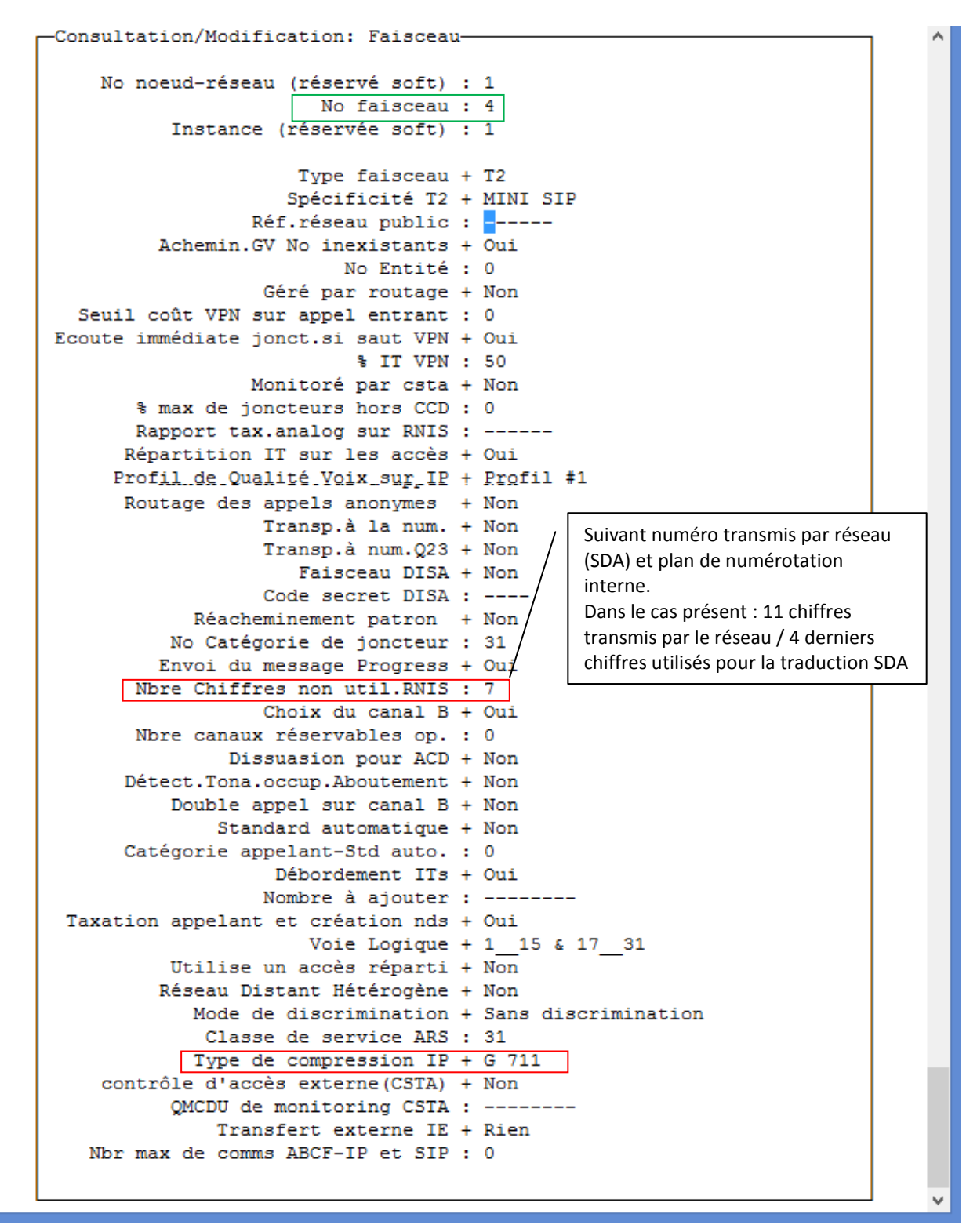

Figure 6 – Configuration du faisceau SIP public – menu 2

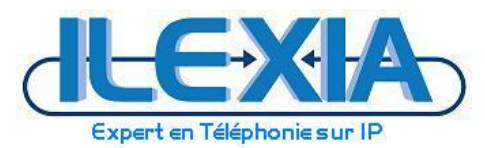

## 3.1.5 Format de numérotation et translation SDA

Accès par le menu MGR:

Traducteur > Plan de numerot. externe > Description de plan de num.

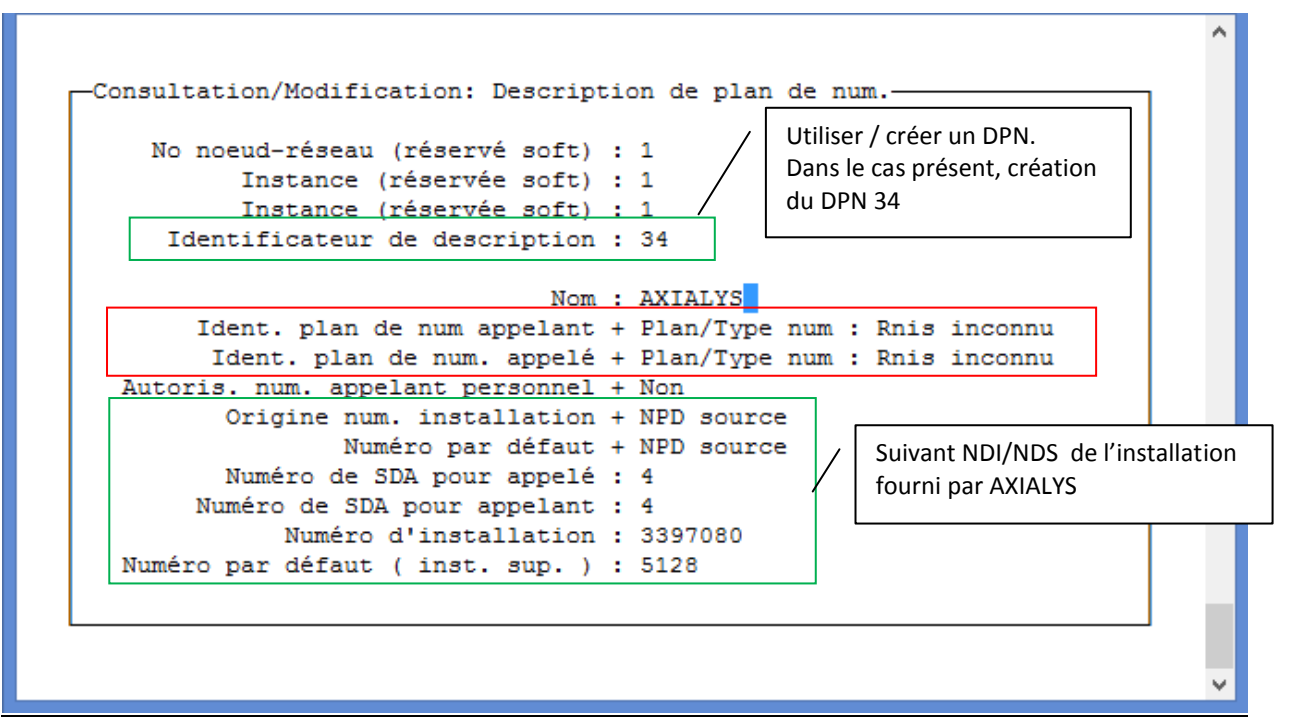

Figure 7 – DPN appliqué au faisceau SIP public

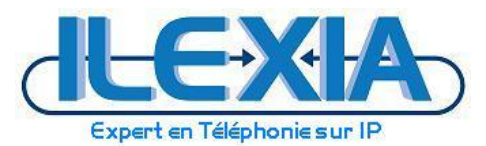

Accès par le menu MGR:

Traducteur > Plan de numerot. externe > Traducteur numéro SDA

Consultation/Modification: Traducteur SDA : règles No noeud-réseau (réservé soft) : 1 Instance (réservée soft) : 1 Numéro de traducteur SDA : 4 ler No extérieur de la tranche : 5125 ler No intérieur de la tranche : 7925 Taille de la tranche : 5 Numéro intérieur unique + Non Le traducteur « 4 » est celui défini dans la gestion précédente. Les 4 derniers digits reçus du réseau seront transcrits pour la correspondance avec le plan de num interne.

Figure 8 – construction de la transformation SDA/numéro interne

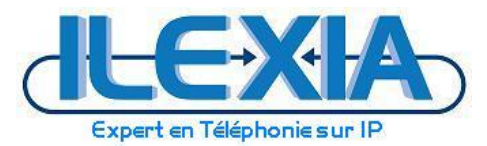

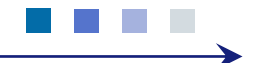

Accès par le menu MGR:

Faisceaux > Selecteur Plan de num faisceau

```
Consultation/Modification: Sélecteur de Plan de Num Faisceau
No noeud-réseau (réservé soft) : 1
No faisceau : 4
Instance (réservée soft) : 1
No Desc.Plan.Num public : 34
No Desc.Plan.Num privé : 0
Mode de gestion + Normal
```

Figure 9 – Association DPN et faisceau SIP public AXIALYS

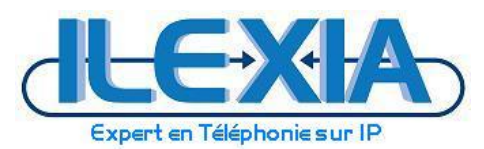

#### 3.1.6 Déclaration de la Gateway SIP interne

Accès par le menu MGR: SIP > Passerelle SIP

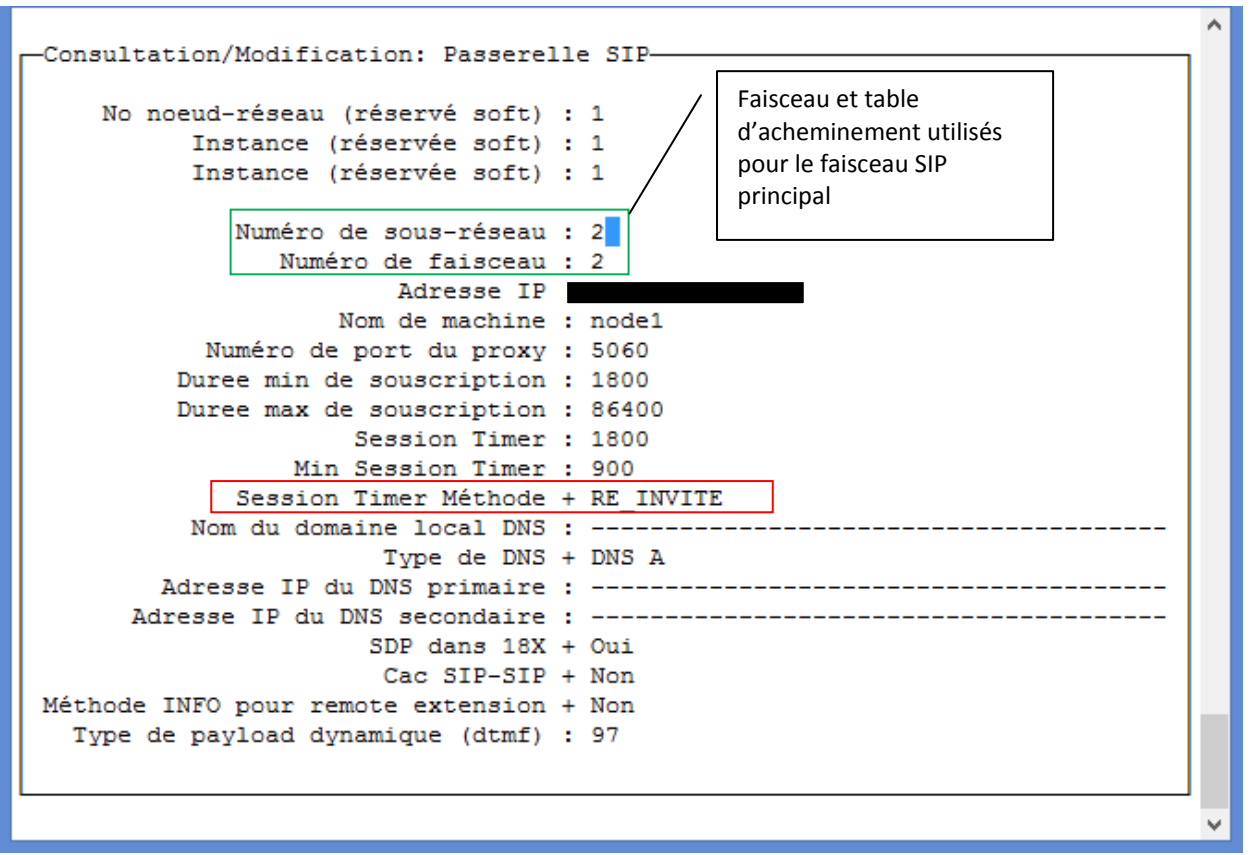

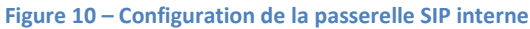

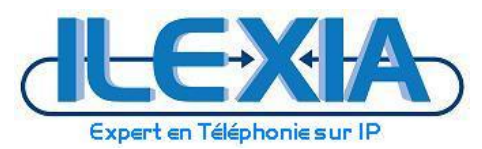

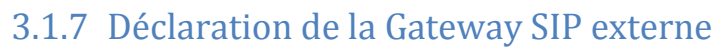

Accès par le menu MGR:

SIP > Passerelles externes

| lqCo       | sultation/Modification: Passerelles Externesqqqqqqqqqqqqqqqqqqqqqqqqqqqqqqqqqqq | ^ |
|------------|---------------------------------------------------------------------------------|---|
| x          | Ne neevel versever eefrik al                                                    |   |
| x          | No noeud-raseau (raserva sort): 1 x                                             |   |
| ÷          |                                                                                 |   |
| ÷          |                                                                                 |   |
| ÷          | Nom de la passevelle · AVIAIVS_CM1                                              |   |
| ÷          | Nom de la passeiette : AlfAnis Sala 140                                         |   |
| ÷          | Domaine distant . 21/.10221.110                                                 |   |
| <u></u>    | Autesse IF FCS                                                                  |   |
| ×          |                                                                                 |   |
| ×          | Type de transport + Obr                                                         |   |
| ×          | bomaine d'appartenance : Sip-ng.axiaiys.net                                     |   |
| x          | Id d'enregistrement : 34135 X                                                   |   |
| x          | Id d'enreg, dans P'Asserted + Non X                                             |   |
| x          | Timer d'enregistrement : 30 da don don don                                      |   |
| ×          | Proxy : 10.11.10/.125                                                           |   |
| x          | Timer de supervision : 60 x                                                     |   |
| x          | Numero de faisceau : 4 x                                                        |   |
| x          | Numero de pool : -1 x                                                           |   |
| x          | Domaine sortant : sip-ng.axialys.net x                                          |   |
| x          | Nom de l'utilisateur sortant : 34135 x                                          |   |
| x          | X                                                                               |   |
| x          | Mot de passe Sortant : **********                                               |   |
| x          | x01111121 : ******* X X                                                         |   |
| x          | x                                                                               |   |
| x          | Nom de l'utilisateur entrant : axialys x                                        |   |
| x          | x                                                                               |   |
| x          | Mot de passe entrant : ******* x                                                |   |
| x          | <u>Confidences</u> : *****                                                      |   |
| x FC       | 3325 support par le distant + Oui x                                             |   |
| x          | Type de DNS + DNS A x                                                           |   |
| x          | Adresse IP du DNS primaire : x                                                  |   |
| x          | Adresse IP du DNS secondaire : x                                                |   |
| x          | SDP dans 18X + Non x                                                            |   |
| x          | Authentification minimale + Aucun x                                             |   |
| x ho       | de INFO pour remote extension + Non x                                           |   |
| x          | Vers EMS + Non x                                                                |   |
| x          | SRTP + RTP x                                                                    |   |
| x          | Ignorer inactive/black hole + Non x                                             |   |
| x          | Contact avec adresse IP + Oui x                                                 |   |
| x yp       | e de payload dynamique (dtmf) : 101 x                                           |   |
| x          | Outbound Calls 100 REL + Non Support                                            |   |
| x          | Incoming calls 100 REL + Non demand                                             |   |
| x          | Type de gateway + Type standard x                                               |   |
| х -Т       | rans No. for REGISTER/OPTIONS : 2 x                                             |   |
| x P        | -Asserted-ID dans No Appelant + Non x                                           |   |
| x          | Entifice P-Asserted-ID certific + Non x                                         |   |
| x nf       | o. <u>de renvoi ext. fourni par + History</u> Info x                            |   |
| x en       | tificat. proxy sur adresse IP + Oui x                                           |   |
| x          | Spicialis dipart + Non x                                                        |   |
| x R        | elai SDP sur renvoi exterieur + Default x                                       |   |
| х          | Transparence SDP en transit + Non x                                             |   |
| <b>x</b> 5 | 009 supportze/Appels sortants + Not Supported x                                 |   |
| х          | Activation du nonce caching + Non x                                             |   |
| х          | Type de procedure Fax + G711 x                                                  |   |
| x S        | RV/rmmission sur serveur occ : 0 x                                              |   |
| х          | Unattended Transfer for RSI + Non x                                             |   |
| х          | Redirection functionality + Non x                                               |   |
| х          | Attended Transfer + Non x                                                       |   |
| x          | Enter From certifie + Oui x                                                     |   |
| х          | Support de Re-INVITE sans SDP + Non x                                           |   |
| x E        | nreg. sur decouverte de proxy + Non x                                           |   |
| х          | Type de codec nego + 📴 faut 🛛 🗙                                                 | E |
| х          | X                                                                               |   |
| mqqq       | aadaaaaaaaaaaaaaaaaaaaaaaaaaaaaaaaaaaa                                          | Ŧ |
|            | Eigure 11 - Configuration de la passaralle SID externe - vers AVIALVS           |   |
|            | rigure 11 - configuration de la passerelle SIP externe - vers AMALTS            |   |

蒃

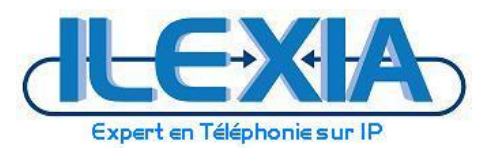

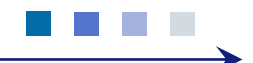

#### Note:

Créer une deuxième passerelle SIP (n°5 dans notre cas). Les principaux paramètres différenciant sont uniquement indiqués ci-dessous.

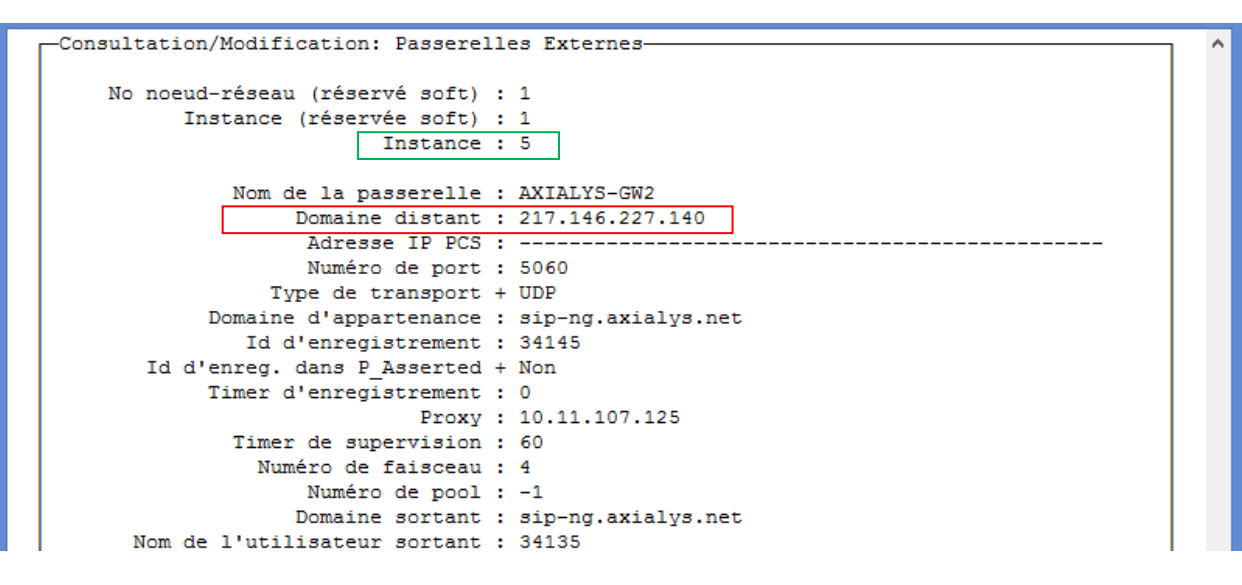

#### Accès par le menu MGR:

SIP > Proxy > Consult/Modification > Toutes les instances et valider

| -Consultation/Modification: Proxy                                                                                | ^ |
|----------------------------------------------------------------------------------------------------|---|
| No noeud-réseau (réservé soft) : 1<br>Instance (réservée soft) : 1<br>Instance (réservée soft) : 1               |   |
| Tempo. initiale : 500<br>Temporisation T2 : 4000                                                                 |   |
| Tempo de débordement DNS : 5000<br>Temporisation de liaison TLS : 30<br>Recherche récursive + Non                |   |
| Authentification minimale + Aucun<br>Domaine d'authentification :<br>Seulement appel arriv. authentifié + Oui    |   |
| Nombre de Message par période : 25<br>Durée de mise en quarantaine : 1800<br>Bascul, TCP si longs messages + Non |   |
| Nombre de retransmissions INVITE : 3                                                                             |   |
|                                                                                                    | ~ |

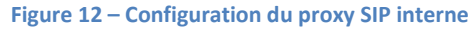

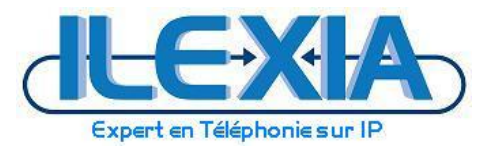

Accès par le menu MGR: SIP > Adresses IP Adresses de confiances

| ۲Ľ | 4   | 1   | Insta  | ances: | Adresses | IP | de | Confianc | e- |
|----|-----|-----|--------|--------|----------|----|----|----------|----|
| -: | > 2 | 217 | 7.146  | .224.1 | 96       |    |    |          |    |
|    | - 2 | 217 | 7.146  | .224.1 | 40       |    |    |          |    |
|    | - 2 | 217 | 7.146  | .227.1 | 40       |    |    |          |    |
|    | 1   | LO. | .11.10 | 07.125 |          |    |    |          |    |
|    |     |     |        |        |          |    |    |          |    |

Figure 13 – Configuration des adresses de confiance

≻

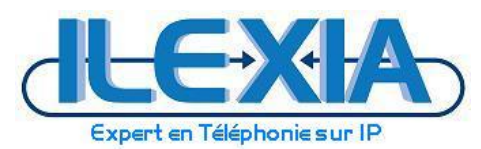

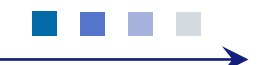

## 3.2 Configuration du routage d'appels vers le réseau AXIALYS

## 3.2.1 Hypothèses d'implémentation

Le routage des appel est effectué via une prise de faisceau professionnel avec ARS.

Le discriminateur logique 0 est choisi pour cette implémentation.

Choix de routage des appels nationaux et internationaux (fixes/mobiles), numéros spéciaux et numéros d'urgence vers la table ARS n° 4.

## 3.2.2 Configuration des règles de discrimination pour le routage des appels

#### Accès par le menu MGR:

ſ

Traducteur > Plan de num externe > Discrimination numérotation

|                                                     | ^ |
|-----------------------------------------------------|---|
| -Consultation/Modification: Règle de discrimination |   |
| No noeud-réseau (réservé soft) : 1                  |   |
| Instance (réservée soft) : 1                        |   |
| Instance (réservée soft) : 1                        |   |
| No. Discriminateur : 0                              |   |
| No d'appel : 33                                     |   |
| Numéro de zone : 1                                  |   |
| No Table De Routage ARS : 4                         |   |
| Numéro table des horaires : -1                      |   |
| Nombre de chiffres : 11                             |   |
|                                                     |   |
|                                                     |   |
|                                                     |   |
|                                                     |   |
|                                                     | × |

Figure 14 – Exemple de discrimination des appels

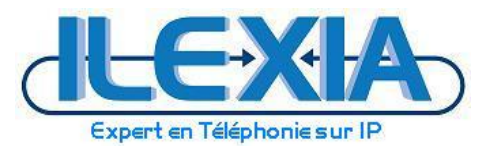

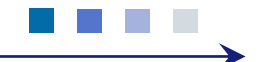

## 3.2.3 Configuration des tables de routage ARS

#### Accès par le menu MGR:

#### Traducteur > Tables de routage ARS > Table de routage ARS > Routage ARS

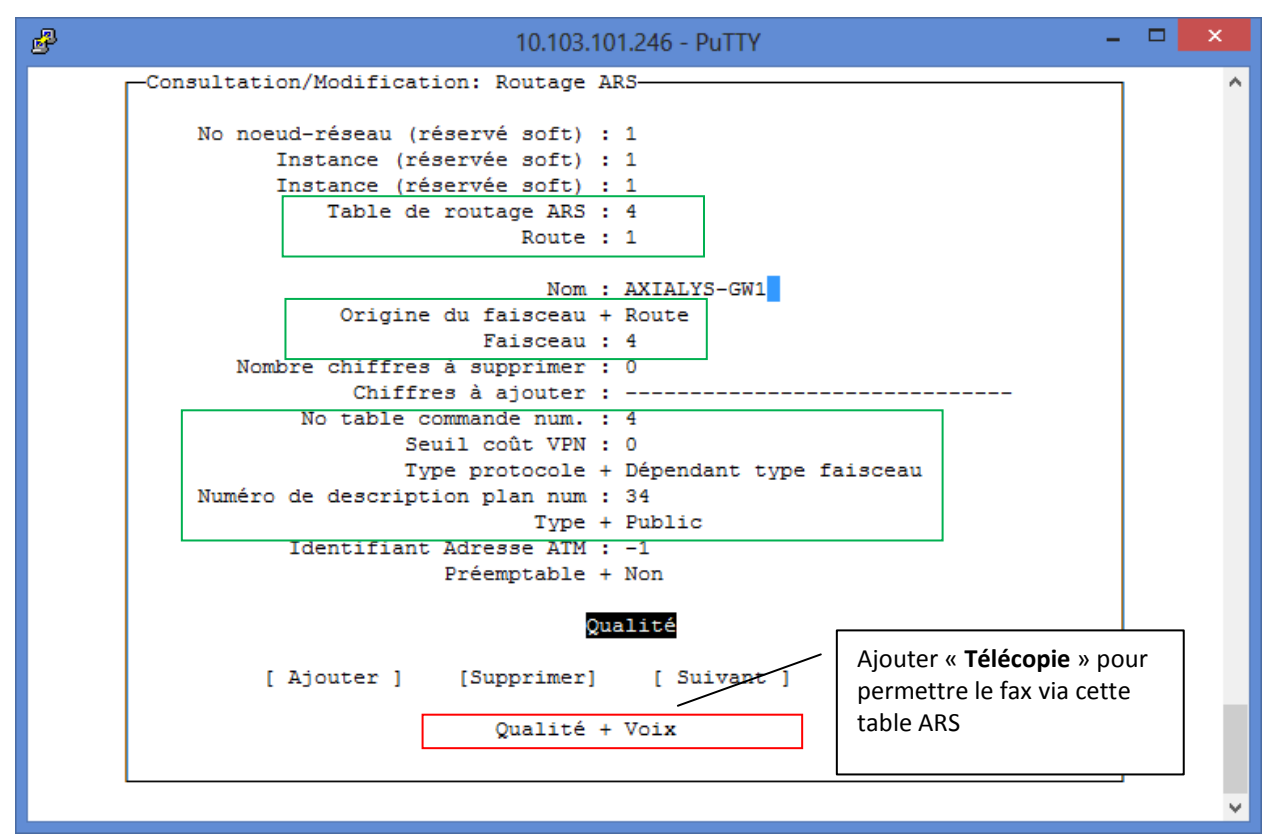

Figure 15 – Aperçu table de routage ARS 4

Accès par le menu MGR:

Traducteur > Tables de routage ARS > Table commande num

| 🚱 10.103.101.246 - PuTTY – □ 🗙                                                                                                    |   |
|----------------------------------------------------------------------------------------------------|---|
| Consultation/Modification: Table commande num.<br>No noeud-réseau (réservé soft) : 1<br>Instance (réservée soft) : 1<br>Instance (réservée soft) : 1<br>No de table : 4<br>Réf.Opérateur réseau : 0<br>Commande : I<br>Gateway SIP associée : 4 | ^ |
|                                                                                                    | ~ |

Figure 16 – Table de commande

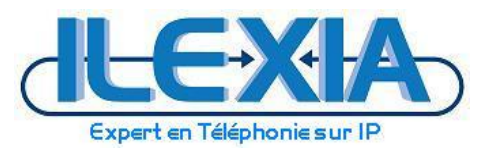

#### 3.2.4 Configuration des domaines IP

Accès par le menu MGR:

#### IP > Domaine IP

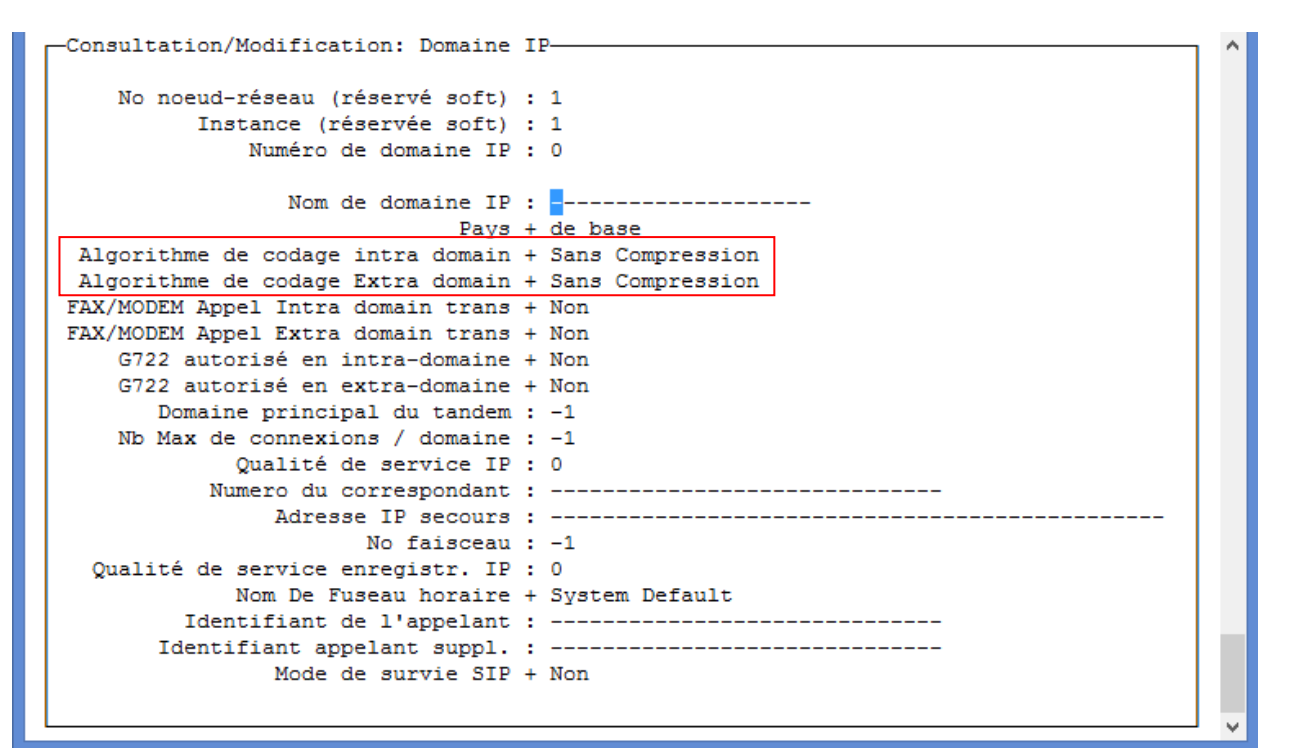

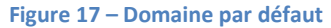

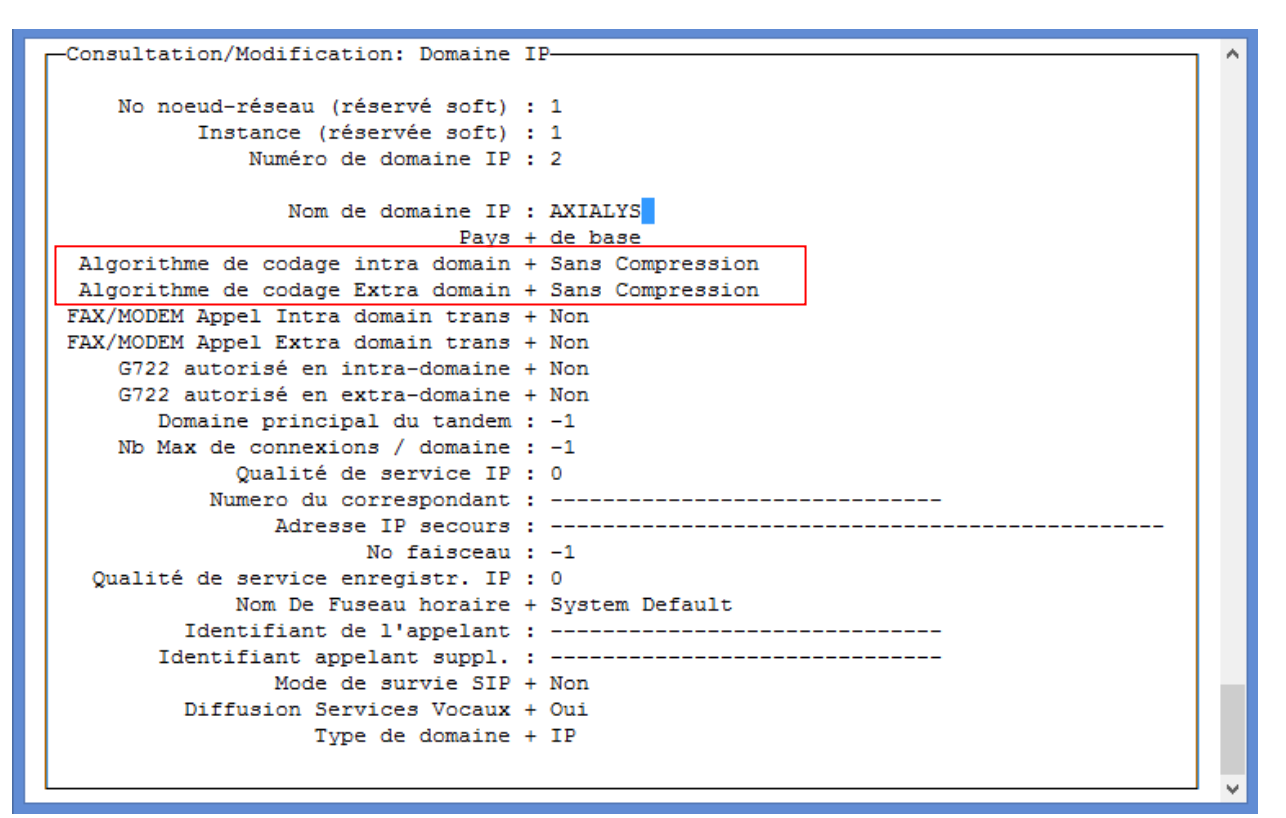

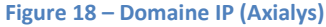

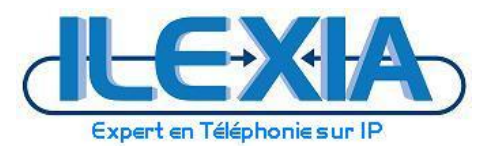

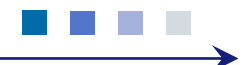

## 3.2.5 Paramétrage des codecs utilisés

Accès par le menu MGR:

Installation > Paramètres Compression

| Consultation/Modification: Paramètres Compression-   |  |
|------------------------------------------------------|--|
| No poeud-réseau (réservé soft) : 1                   |  |
| Instance (réservée soft) : 1                         |  |
| Instance (réservée soft) : 1                         |  |
| Option système + Type de compression                 |  |
|                                                      |  |
| Type de compression + C 729                          |  |
|                                                      |  |
|                                                      |  |
|                                                      |  |
|                                                      |  |
|                                                      |  |
| Figure 10 Chair du trins de compression - C 720      |  |
| Figure 19 – Choix du type de compression – 6.729     |  |
|                                                      |  |
| s par le menu MGR:                                   |  |
| allation > Autros param Install > Paramètros système |  |

| Consultation (Nodification, Downliters Susting |  |
|------------------------------------------------|--|
| consultation/Modification: Parametres Systeme  |  |
| No noeud-réseau (réservé soft) : 1             |  |
| Instance (réservée soft) : 1                   |  |
| Instance (réservée soft) : 1                   |  |
| Option système + Conversion loi A loi Mu       |  |
| Conversion loi A loi Mu + Non                  |  |
|                                                |  |
|                                                |  |
|                                                |  |
|                                                |  |
|                                                |  |
|                                                |  |

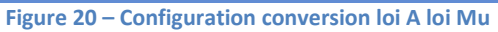

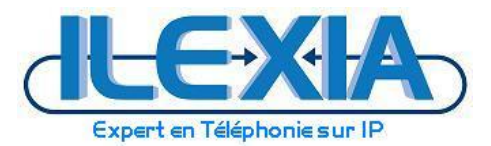

| -Consultation/Modification: Paramètres Système |
|------------------------------------------------|
| Constitution, notification, faitheores systeme |
| No noeud-réseau (réservé soft) : 1             |
| Instance (réservée soft) : 1                   |
| Instance (réservée soft) : 1                   |
| Option système + Loi de quantification         |
| Toi de montification : Toi 3                   |
| Loi de quantification + oi A                   |
|                                                |
|                                                |

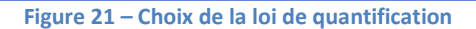

| No noeud-ré   | seau (réservé soft) | : 1                 |             |             |
|---------------|---------------------|---------------------|-------------|-------------|
| Insta         | nce (réservée soft) | : 1                 |             |             |
| Insta         | nce (réservée soft) | : 1                 |             |             |
|               | Option système      | + Accepter          | les lois Mu | et A en SIP |
|               |                     |                     |             |             |
| ccepter les l | ois Mu et A en SIP  | + <mark>O</mark> ui |             |             |

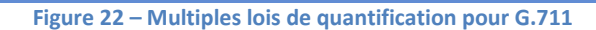

Accès par le menu MGR: Installation > Autres param. Install > Paramètres SIP

```
Consultation/Modification: Paramètres SIP

No noeud-réseau (réservé soft) : 1

Instance (réservée soft) : 1

Option système + négociation optimisée des codecs

négociation optimisée des codecs + Type local
```

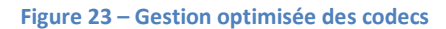

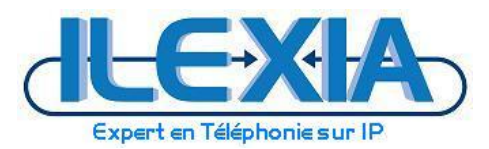

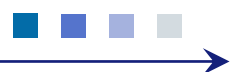

## 3.3 Paramétrage du fax

#### REMARQUE

Pour la mise en œuvre du fax G.711 Passthrough, l'OXE nécessite que la communication initiale soit établie en G.711 (en plus de l'utilisation de carte de compression spécifique, type GD-3).

## 3.3.1 Paramétrage du fax

Accès par le menu MGR: IP > Paramètres Fax

| Consultation/Modification: Paramètres Fax                                                             |
|----------------------------------------------------------------------------------------------------|
| No noeud-réseau (réservé soft) : 1<br>Instance (réservée soft) : 1<br>Option système + T38 uniquement |
| T38 uniquement + Non                                                                                  |

Figure 24 – Spécification des protocoles pour le Fax

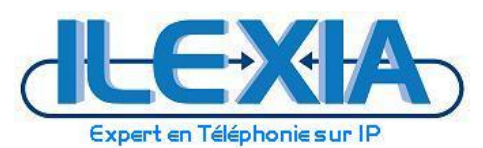

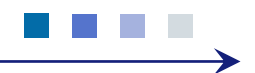

## 4 Configuration de l'OT-SBC Alcatel-Lucent

L'OT-SBC est mis en œuvre pour apporter une fonctionnalité SIP ALG, nécessaire dans ce type d'interconnexion. La configuration ci-dessous est donnée à titre d'indication et ne peut en aucun cas se substituer à la documentation officielle du constructeur.

La version SBC utilisée : OT-SBC R1.0 (6.40AZ.033.005).

## 4.1 Configuration Réseau

Se connecter à l'interface web d'administration en remplissant les champs de votre navigateur comme suit :

- URL : http://adresse ip de l'OT-SBC ALU/
- Identifiant (par défaut): Admin
- Mot de passe (par défaut): Admin

| Mediant                                    | t SW 🖉 Submit 🧕                                                                        | Burn Device Actions | 🚯 Home 🔞 Help | 😋 Log off |
|--------------------------------------------|----------------------------------------------------------------------------------------|---------------------|---------------|-----------|
| Configuration Maintenance Status<br>Search | Mediant SW Home Page                                                                   |                     |               |           |
| Basic © Full                               | Vetwork                                                                                | PCI-1               | PCI-2         |           |
|                                            | General Information Product Type Mediant Software E Firmware Version 6.40AZ.03 Resteue | -SBC<br>3.005       |               |           |
|                                            | Protocol Type Operational State UNLO High Availability Not Operational State           | SKED<br>tional      |               |           |
|                                            |                                                                                        |                     |               |           |
|                                            |                                                                                        |                     |               |           |
|                                            |                                                                                        |                     |               |           |

#### Figure 25 - Ecran d'accueil de l'OT-SBC ALU

Passer les menus de l'OT-SBC du mode « Basic » au mode « Full » à l'aide des balises situées en haut à gauche de l'écran d'accueil pour avoir accès aux réglages avancés.

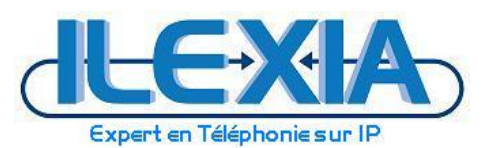

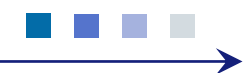

✓ Création des interfaces réseaux LAN et WAN (NET1 et NET2 dans notre Exemple)

Sur la partie gauche, naviguer sur l'arborescence pour arriver au menu Network Settings > IP settings :

| Media Media                                                                                                    | nt SW  | V                      | 🖉 Submit 💿 Burn | Device Acti   | ons 🔻            | 🚯 Home 🧕      | Help       | Eog off        |                                  |             |
|----------------------------------------------------------------------------------------------------|--------|------------------------|-----------------|---------------|------------------|---------------|------------|----------------|----------------------------------|-------------|
| Configuration Maintenance Status & Diagnostics Search                                                                                                    | Multip | ble Interface Table    |                 |               |                  |               |            |                |                                  |             |
| Basic Full                                                                                                    |        | Add Index              |                 |               |                  | Done          |            |                |                                  |             |
| B VoIP                                                                                                    | Index  | Application Type       | Interface Mode  | IP Address    | Prefix<br>Length | Gateway       | VLAN<br>ID | Interface Name | Primary DNS Server IP<br>Address | Second      |
| Physical Ports Settings                                                                                                    | 0 🔘    | OAMP + Media + Control | IPv4 Manual     | 10.11.107.125 | 24               | 10.11.107.254 | 1          | NET1           |                                  |             |
| IP Settings                                                                                                    | 2 0    | Media + Control        | IPv4 Manual     | 84.14.155.195 | 29               | 84.14.155.193 | 192        | NET2           | 0.0.0.0                          | 0.0.0.0     |
| Media     Media     Gervices     Genevices     Genevi | •      |                        |                 |               |                  |               |            |                |                                  | ><br>Submit |

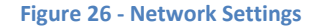

#### Creation de l'interface LAN : "NET1" (choix arbitraire)

- Application Type : OAMP + Media + Control
- Interface Mode : IPv4 Manual
- IP Address : Adresse IP statique de l'OT-SBC ALU (LAN)
- Prefix Length : Masque de sous réseau (avec la notation CIDR)
- Gateway : Passerelle par défaut du sous réseau de l'OT-SBC ALU
- VLAN ID : L'identifiant du vlan
- Interface Name : le nom de l'interface
- Primary DNS Server IP Address : serveur DNS préféré
- Secondary DNS Server IP Address : serveur DNS auxiliaire
- Underlying Interface : GROUP\_1
- > Creation de l'interface WAN : "NET2" (choix arbitraire)
  - Application Type : Media + Control
  - Interface Mode : IPv4 Manual
  - IP Address : Adresse IP statique pour l'interface WAN
  - Prefix Length : Masque de sous réseau (avec la notation CIDR)
  - Gateway : Passerelle par défaut du sous réseau de l'OT-SBC ALU
  - VLAN ID : L'identifiant du vlan
  - Interface Name : le nom de l'interface
  - Primary DNS Server IP Address : serveur DNS préféré
  - Secondary DNS Server IP Address : serveur DNS auxiliaire
  - Underlying Interface : GROUP\_2

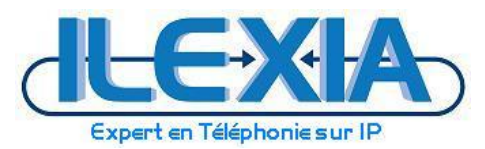

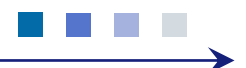

## 4.2 Activation de la fonctionnalité SBC

#### Voip > Applications Enabling :

Changer l'option SBC Application à Enable

| AudioCodes Mediant SW                                                                                                    | Submit 🙆 Burn Device Actions 💌 💰 Home 🔞 Help 🛬 Log off |        |
|----------------------------------------------------------------------------------------------------|--------------------------------------------------------|--------|
| Configuration<br>Maintenance<br>& Disgnostics<br>Search<br>Basic Full<br>Security<br>Security<br>Applications Enabling<br>Control Network<br>Basic Security<br>Security<br>Security | splications Enabling                                   |        |
|                                                                                                    |                                                        | Submit |

#### Figure 27- Application Enabling

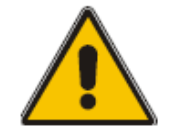

#### Note : Le redémarrage en mode BURN to FLASH est requis.

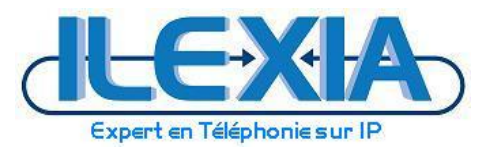

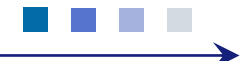

## 4.3 Configuration du Media Realm

#### Voip> Media > Media Realm Configuration > Add

#### > Configuration du LAN Realm (Côté IPBX)

Remplir les champs comme suit:

- Index: 1
- Media Realm Name: realm1
- IPv4 Interface Name : NET1
- IPv6 Interface Name: None
- Port Range Start : 6000
- Number Of Media Session Legs : 100
- Port Range End : 6990
- Trans Rate Ratio : 1
- Is Default : Yes

| AudioCodes                                       | ant SW            | Submit 🙆 Burn                | Device Actions | 💼 Home 📀 Help | Elog off |  |
|--------------------------------------------------|-------------------|------------------------------|----------------|---------------|----------|--|
| onfiguration Maintenance Status<br>& Diagnostics | Media Realm Table |                              |                |               |          |  |
| Search                                           | Add               |                              |                |               |          |  |
| Basic • Full                                     | 1 realm1          | Edit Record                  |                | ×             |          |  |
| VoIP                                             | 2 realm2          | Index                        | 1              |               |          |  |
| Network                                          |                   | Media Realm Name             | realm 1        | 10. 1         |          |  |
| Media                                            |                   | IPv4 Interface Name          | NET1 ¥         |               |          |  |
| RTP/RTCP Settings                                |                   | IPv6 Interface Name          | None 🔻         |               |          |  |
| General Media Settings                           |                   | Port Range Start             | 6000           |               |          |  |
| Media Realm Configuration                        |                   | Number Of Media Session Legs | 100            |               |          |  |
| Media Security                                   |                   | Port Range End               | 6990           |               |          |  |
| Applications Enabling                            |                   | Trans Rate Ratio             | 1              |               |          |  |
| Control Network                                  |                   | Is Default                   | Yes 🔻          |               |          |  |
| Coders And Profiles                              |                   |                              | 🛢 Submit 🗙 Ca  | ncel          |          |  |
| @sbc                                             |                   |                              |                |               |          |  |
|                                                  |                   |                              |                |               |          |  |
|                                                  |                   |                              |                |               |          |  |
|                                                  |                   |                              |                |               |          |  |
|                                                  |                   |                              |                |               |          |  |
|                                                  |                   |                              |                |               |          |  |
|                                                  |                   |                              |                |               |          |  |
|                                                  |                   |                              |                |               |          |  |
|                                                  |                   |                              |                |               |          |  |
|                                                  |                   |                              |                |               |          |  |
|                                                  |                   |                              |                |               |          |  |

Figure 28 - Media Realm IPBX

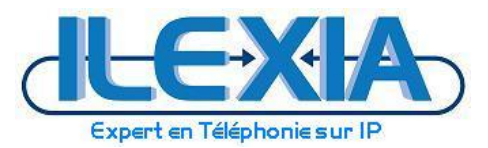

\_

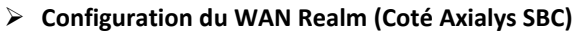

Remplir les champs comme suit :

- Index: 2
  - Media Realm Name: realm2
- IPv4 Interface Name : NET2
- IPv6 Interface Name: None
- Port Range Start : 7000
- Number Of Media Session Legs : 100
- Port Range End : 7990
- Trans Rate Ratio : 1
- Is Default : No

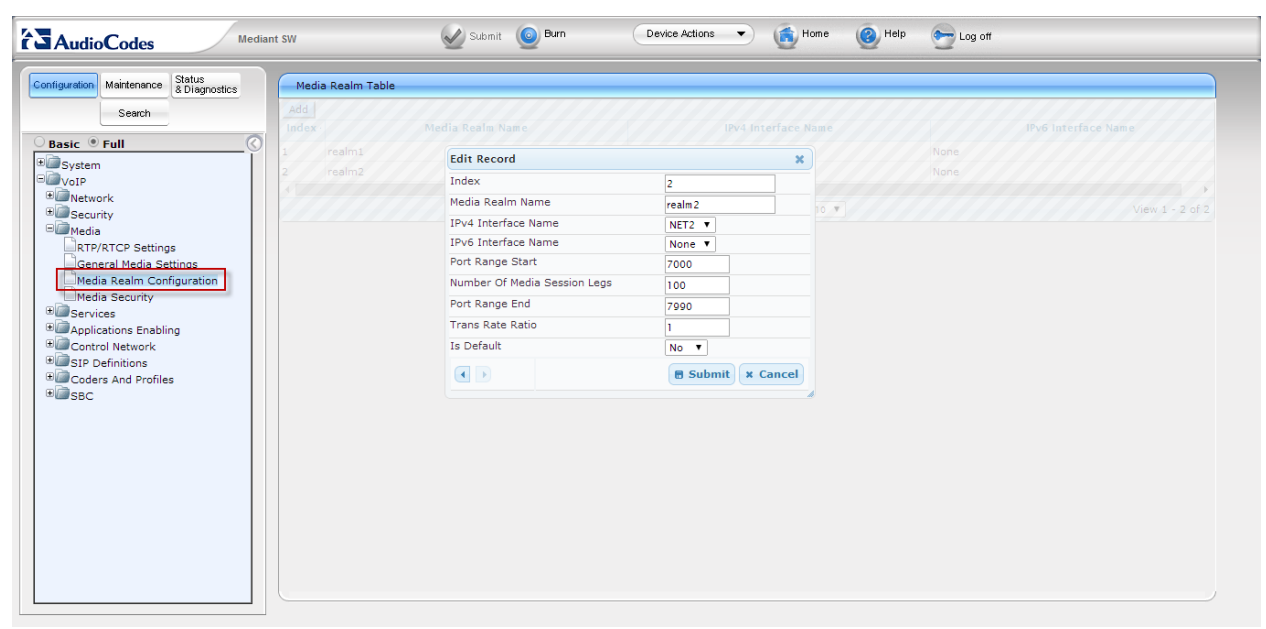

#### Figure 29 - Media Realm ITSP (AXIALYS)

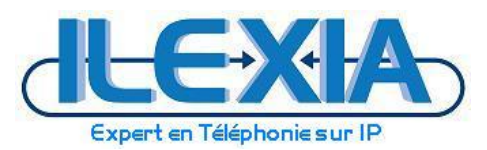

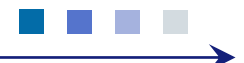

## 4.4 Configuration du SRD Table

#### Voip> Control Network > SRD Table

#### Configuration du LAN SRD

Remplir les champs comme suit :

- SRD Index: srd1
- SRD Name: srd1
- Media Realm: realm1

|                                                                                                    | Mediant SW | Submit 🙆 Burn Device Actions 🔹 🚯 Home 🔞 Help 😁 Log off                                                                                                    |               |
|----------------------------------------------------------------------------------------------------|------------|----------------------------------------------------------------------------------------------------|---------------|
| Contiguation     Maintenance     Statis     Search      Basic * Full      Basic * Full      Media     Search      Control Network      Search      Search      For Table      P Group Table      P Group Table      Str Definitions      Sec      Sec | Mediant SW | Submit     Device Actions     Image: None     Image: None     Image: None       SRD Index     Image: Image: Image: None     Image: Image: Im | Remove Submit |
|                                                                                                    |            | Add           Network Interface         Application Type         UDP Port         TCP Port         TLS Port         Message Policy           NET1         SBC         5060         0         0         None                                                                                                    |               |

Figure 30 - SRD Table (côté IPBX)

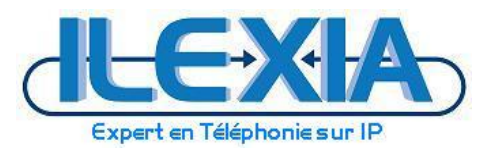

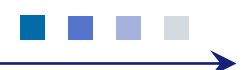

#### Configuration du WAN SRD

Remplir les champs comme suit :

- SRD Index: srd2
- SRD Name: srd2
- Media Realm: realm2

| AudioCodes Mediant S                                                                                                    | W Submit 🙆 Burn Device Actions 🔻 💰 Home 🔞 Help 😁 Log off                                                                                                    |               |
|----------------------------------------------------------------------------------------------------|----------------------------------------------------------------------------------------------------|---------------|
| AudioCodes      Meint S      Search      Basic * Full      Gonfiguration      Maintenance      Search      Basic * Full      Gonfiguration      Maintenance      Search      Basic * Full      Gonfiguration      Search      Gonfiguration      Search      Search      Search      Gonfiguration      Search      Gonfiguration      Search      Gonfiguration      Search      Gonfiguration      Search      Search      Gonfiguration      Search      Search      Sear | SRD Settings       SRD Index     2 - srd2       Common Parameters       SRD Name       Media Realm       • IP Group Status Table       Index Type       Pescription       Proxy set SIP group mere profile       2       SERVER Axielys   |               |
| Proxy Sets Table      Coders And Profiles      SBC                                                                                                    |                                                                                                    | Remove Submit |
|                                                                                                    | SIP Interface Table           Add           Network Interface         Application Type         UDP Port         TCP Port         TLS Port         Message Policy           NET2         SBC         5060         0         0         None |               |
|                                                                                                    |                                                                                                    |               |

Figure 31 - SRD Table (côté AXIALYS)

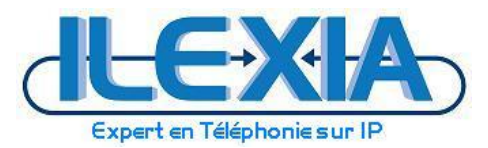

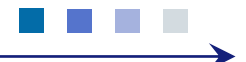

## 4.5 Configuration du SIP Interface

#### Voip> Control Network > SIP Interface Table > Add

- Configuration du LAN SIP Interface
  - Remplir les champs comme suit :
  - Index: 0
  - Network Interface : NET1
  - Application Type: SBC
  - UDP Port: 5060
  - TCP Port : 0
  - TLS Port : 0
  - SRD : 1
  - Message Policy : None

| Media Media                                                                                                    | nt SW         | 9        | 2 Sub | mit ( | 9 Burn            | Device Actions 🔻 | )            | Home     | Help     | •   | Log off        |   |  |
|----------------------------------------------------------------------------------------------------|---------------|----------|-------|-------|-------------------|------------------|--------------|----------|----------|-----|----------------|---|--|
| Configuration Maintenance Status & Diagnostics                                                                                                 | SIP Interface | able     |       |       |                   |                  |              |          |          |     |                |   |  |
| Search Search                                                                                                    |               | Add Edit |       |       |                   | Delete           |              |          |          |     |                |   |  |
| B System                                                                                                    |               |          | I     | ndex  | Network Interface | Application Type | UDP Port     | TCP Port | TLS Port | SRD | Message Policy | 1 |  |
| Retwork     B     Security     Media                                                                                                    |               |          | 0     |       | NET2<br>NET1      | SBC<br>SBC       | 5060<br>5060 | 0        | 0        | 2   | None<br>None   |   |  |
| Gervices     Applications Enabling     Gontrol Network     SAD Table     Froxy Sets Table     Proxy Sets Table     Coders And Profiles     SBC |               |          |       |       |                   |                  |              |          |          |     |                |   |  |

Figure 32 - SIP Interface Table

- Configuration du WAN SIP Interface Remplir les champs comme suit :
  - Index: 1
  - Network Interface : NET2
  - Application Type: SBC
  - UDP Port: 5060
  - TCP Port : 0
  - TLS Port : 0
  - SRD : 2
  - Message Policy : None

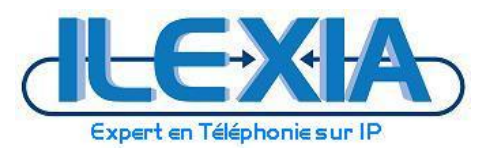

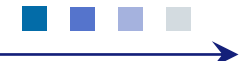

## 4.5.1 Configuration d' IP Group Table:

#### Voip> Control Network > IP Group Table

- > Configuration du IP Group1 associé à l'ALCATEL IPPBX :
  - Remplir les champs comme suit :
  - Index: 1
  - Type: SERVER
  - Description: Alcatel
  - Proxy Set ID: 1
  - SRD : 0
  - Media Realm : realm1
  - IP Profile ID: 1

NB. laisser les autres paramètres à leur valeur par défaut.

| sic • Full            | <b>•</b>               |                  | - |
|-----------------------|------------------------|------------------|---|
| sic ® Full            |                        |                  |   |
|                       | Index                  | 1 •              |   |
| System                |                        |                  |   |
| /oIP                  | Common Parameters      |                  |   |
| Security              | Туре                   | SERVER           |   |
| Media                 | Description            | Alcatel          |   |
| Services              | Provy Set ID           | 1                |   |
| Applications Enabling | SID Crown Name         |                  |   |
| Control Network       | Sie Group wante        |                  |   |
| SIP Interface Table   | Contact User           |                  |   |
| IP Group Table        | 🗲 SRD                  | 0                |   |
| Proxy Sets Table      | 🗲 Media Realm          | realm1 V         |   |
| SIP Definitions       | IP Profile ID          | 1 •              |   |
| Coders And Profiles   | Gateway Parameters     |                  |   |
|                       | Always Use Route Table | No               |   |
|                       | Routing Mode           | Not Configured V |   |
|                       | SIP Re-Routing Mode    | Standard         |   |
|                       |                        |                  |   |

| ▼ SBC Parameters                  |                              |
|-----------------------------------|------------------------------|
| Classify By Proxy Set             | Enable <b>v</b>              |
| Max Number Of Registered Users    | -1                           |
| Inbound Message Manipulation Set  | -1                           |
| Outbound Message Manipulation Set | -1                           |
| Registration Mode                 | User initiates registrations |
| Authentication Mode               | User authenticates           |
| Authentication Method List        |                              |
| Enable SBC Client Forking         | Yes                          |

Figure 33 - IP Group Table

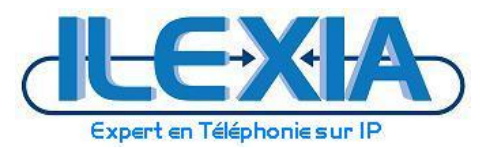

\_

➢ Configuration de l'IP Group2 associé à Axialys SBC : Remplir les champs comme suit :

- Index: 2
  - Type: SERVER
- Description: Axialys
- Proxy Set ID: 2
- SRD : 0
- Media Realm : realm2
- IP Profile ID: 1

NB. laisser les autres paramètres à leur valeur par défaut

| Search                                          |                                                        |                  | Basic Parameter List 🖌 |
|-------------------------------------------------|--------------------------------------------------------|------------------|------------------------|
| Basic • Full                                    | ▼<br>Index                                             | 2                |                        |
| ■ VoIP<br>■ Network                             | ✓ Common Parameters                                    |                  |                        |
|                                                 | Type<br>Description                                    | SERVER   Axialvs |                        |
| Gervices     Gervices     Applications Enabling | Proxy Set ID                                           | 2                |                        |
| Control Network                                 | SIP Group Name                                         |                  |                        |
| SIP Interface Table                             | <pre>     srD </pre>                                   | 0                |                        |
| Proxy Sets Table                                | <ul> <li>Media Realm</li> <li>IR Profile ID</li> </ul> | realm2           |                        |
| Coders And Profiles                             |                                                        | · · · ·          |                        |
| SBC III                                         | Always Use Route Table                                 | No T             |                        |
|                                                 | Routing Mode                                           | Not Configured   |                        |
|                                                 | SIP RE-Routing Mode                                    | Standard         | <b>_</b>               |

| ✓ SBC Parameters                  |                                |
|-----------------------------------|--------------------------------|
| Classify By Proxy Set             | Enable 🔻                       |
| Max Number Of Registered Users    | -1                             |
| Inbound Message Manipulation Set  | -1                             |
| Outbound Message Manipulation Set | -1                             |
| Registration Mode                 | User initiates registrations 🔹 |
| Authentication Mode               | User authenticates 🔹           |
| Authentication Method List        |                                |
| Enable SBC Client Forking         | Yes 🔻                          |

Figure 34 - IP Group Table2

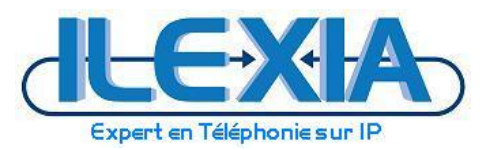

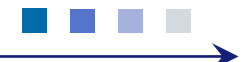

## 4.5.2 Configuration du Proxy:

#### Voip> Control Network > Proxy Sets Table

- Configuration du Proxy1 associé à l'IPBX OXE : Remplir les champs comme suit :
  - Proxy Set ID: 1
  - Proxy Address: l'adresse IP de l'IPBX
  - Transport Type: UDP
  - Enable Proxy Keep Alive : Using Option
  - Proxy Keep Alive Time: 60
  - Proxy Load Balancing Method : Disable
  - Is Proxy Hot Swap : Yes
  - Proxy Redundancy Mode : Homing
  - SRD Index : 1
  - Classification Input : IP Only

| Mediant St Mediant St                                                                                                    | ~ 🖉 <sup>s</sup>                                              | Submit 🧕 Burn Device Ac                                                                                               | tions 🔹 💼 Home 🥡       | 🕑 Help 🛛 😋 Log off |        |
|----------------------------------------------------------------------------------------------------|---------------------------------------------------------------|----------------------------------------------------------------------------------------------------|------------------------|--------------------|--------|
| AudioCodes      Mediant Status     Serch      Search      Basic * Full      Search      Basic * Full      System      VolP      Network      Services      Services      Services      Services      Services      Display to the frace table      IP Group Table      IP Group Table      IP Definitions | N Sets Table Proxy<br>Proxy Sets Table Proxy<br>Enab<br>Proxy | Pubmit         Device Ac           y Set ID         Proxy.Address           1         10.103.101.246.5060           2 | tions ▼ Keip ← Log off |                    |        |
| Coders And Profiles                                                                                                    | Proxy                                                         | y Load Balancing Method                                                                                               | Disable T              |                    |        |
|                                                                                                    | Proxy                                                         | y Redundancy Mode                                                                                                    | Homing V               |                    |        |
|                                                                                                    | 🗲 SRD                                                         | Index                                                                                                    | 1                      |                    | -      |
|                                                                                                    |                                                               |                                                                                                    |                        |                    | Submit |

Figure 35 - Proxy Sets Table

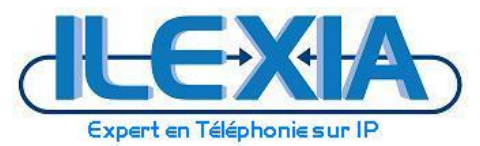

\_

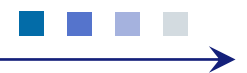

- Configuration du Proxy2 associé à Axialys SBC :
  - Remplir les champs comme suit :
  - Proxy Set ID: 2
  - Proxy Address1: l'adresse IP du AXialys SBC (217.146.224.140:5060 Serveur Principale)
    - Proxy Address2: l'adresse IP du Axialys SBC (217.146.227.140:5060 Serveur Backup)
  - Transport Type: UDP
  - Enable Proxy Keep Alive : Using Option
  - Proxy Keep Alive Time: 60
  - Proxy Load Balancing Method : Disable
  - Is Proxy Hot Swap : Yes
  - Proxy Redundancy Mode : Homing
  - SRD Index : 2
  - Classification Input : IP Only

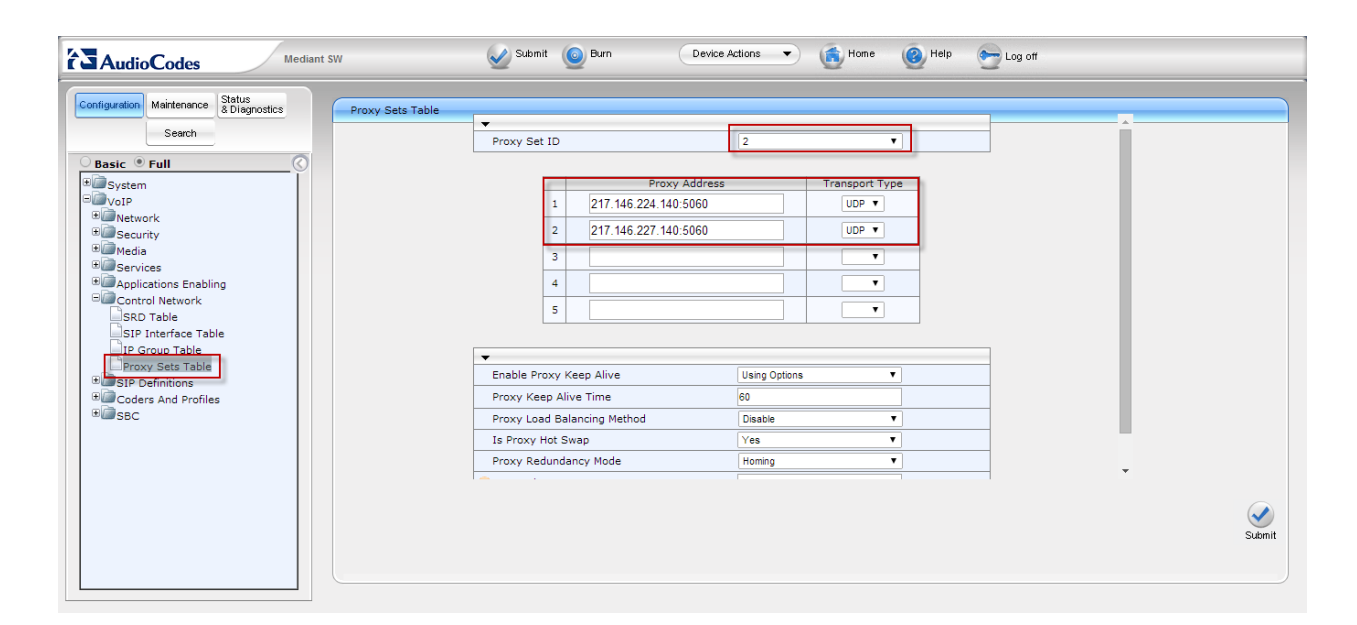

| •                           |                  |  |
|-----------------------------|------------------|--|
| Enable Proxy Keep Alive     | Using Options 🔻  |  |
| Proxy Keep Alive Time       | 60               |  |
| Proxy Load Balancing Method | Disable <b>T</b> |  |
| Is Proxy Hot Swap           | Yes T            |  |
| Proxy Redundancy Mode       | Homing <b>T</b>  |  |
| 🗲 SRD Index                 | 2                |  |
| Classification Input        | IP only 🔻        |  |

Figure 36 - Proxy sets Table2

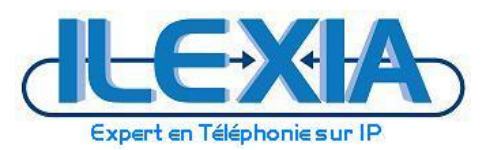

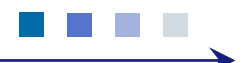

## 4.5.3 Configuration du Proxy:

#### Voip> SBC > Allowed Coders Group:

- Configuration du Codecs :
  - Remplir les champs comme suit :
  - Allowed Coders Group ID: 0
  - Coder Name :
    - 1-G711A-law 2-G711U-law
      - 3-G729

| Mediant Mediant                                                                                                    | SW Submit 🙆 Burn Device Actions 🔻 🚯 Home 🔞 Help 😁 Log off                                                                        |        |
|----------------------------------------------------------------------------------------------------|----------------------------------------------------------------------------------------------------|--------|
| Configuration Meintenance Status & Diagnostics Search Basic Full Basic Full Basic Full Basic Full Basic Full Basic Full Basic Full Basic Full Control Network Control Network | Allowed Coders Group ID  Allowed Coders Group ID  Coder Name  3.711A-aw  G.711A-aw  G.723  V  V  V  V  V  V  V  V  V  V  V  V  V |        |
|                                                                                                    |                                                                                                    | Submit |

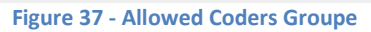

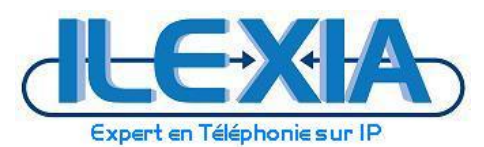

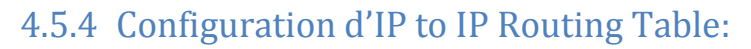

#### Voip> SBC > Routing SBC > IP to IP Routing Table > Add

routage des appels vers l'IPBX

Remplir les champs comme suit :

- Index: 1
- Source IPGroup ID : 1
- Source Username Prefix : \*
- Source Host : \*
- Destination Username Prefix : \*
- Destination Host : \*
- Request Type : ALL
- Message Condition : None
- ReRoute IPGroup ID : -1
- Call Trigger : Any
- Destination Type : IP Groupe
- Destination IPGroup ID : 2
- Destination SRD ID : 2
- Destination Address :
- Destination Port : 0
- Destination Transport Type
- Alternative Route Options : Route Row
- Cost Group : None

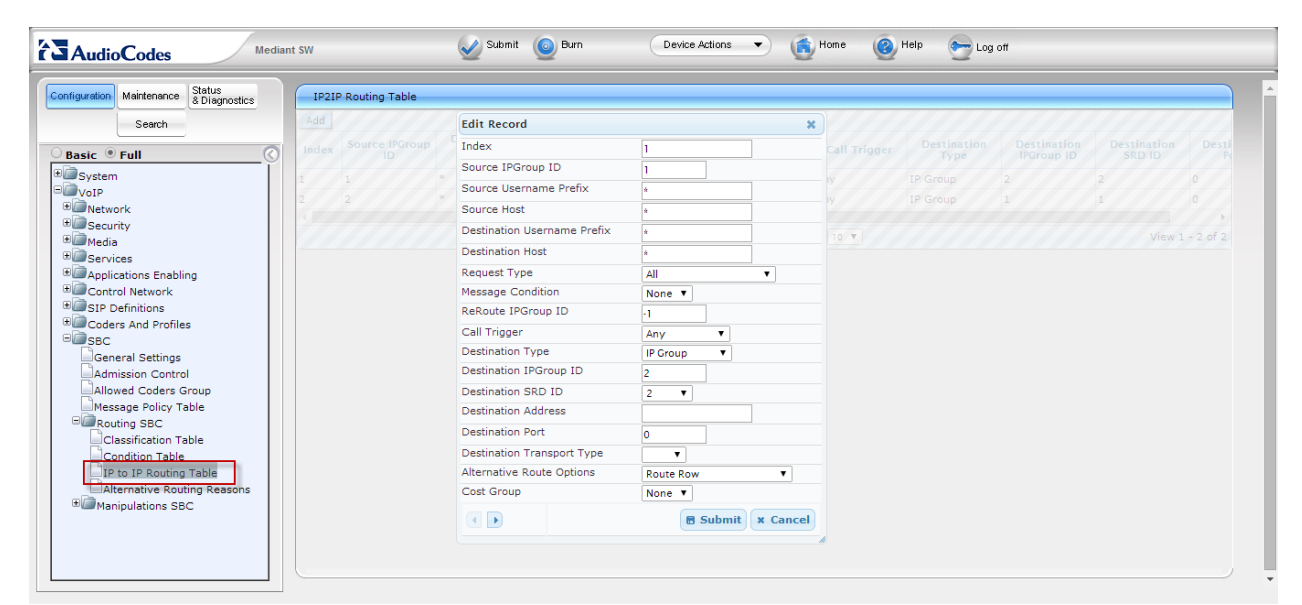

Figure 38 - IP to IP Routing Table

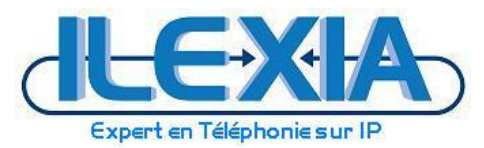

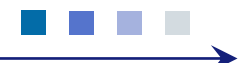

routage des appels vers Axialys

Remplir les champs comme suit :

- Index: 2
- Source IPGroup ID : 2
- Source Username Prefix : \*
- Source Host : \*
- Destination Username Prefix : \*
- Destination Host : \*
- Request Type : ALL
- Message Condition : None
- ReRoute IPGroup ID : -1
- Call Trigger : Any
- Destination Type : IP Groupe
- Destination IPGroup ID : 1
- Destination SRD ID : 1
- Destination Address :
- Destination Port : 0
- Destination Transport Type
- Alternative Route Options : Route Row
- Cost Group : None

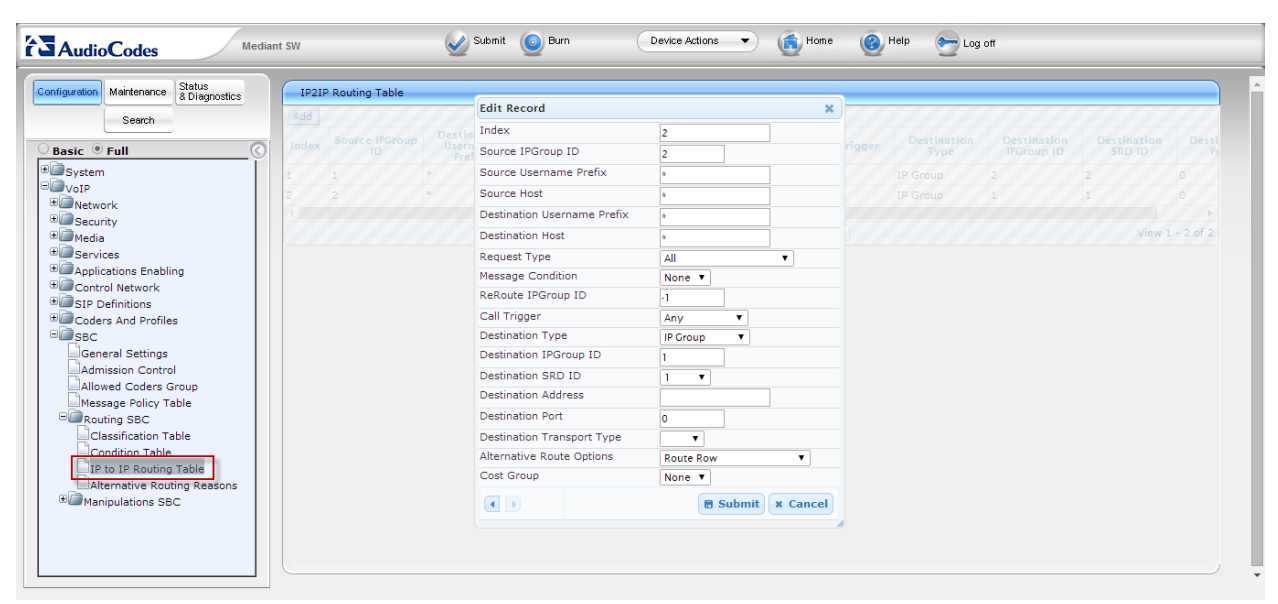

Figure 39 - IP to IP Routing Table

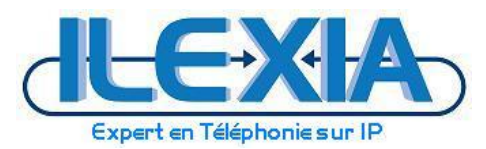

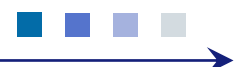

## 4.5.5 Configuration du Profile

#### Voip> Coders And Profiles > IP Profile Settings

| ▼            |                      |   |
|--------------|----------------------|---|
| Profile ID   | 1                    | • |
| Profile Name | IP-PBX               |   |
| Fig          | ure 40 - IP Profile1 |   |

Remplir les champs comme suit :

- Profile ID: 1
- Profile Name: IP-PBX

Changer les options ci-dessous (marqué en rouge sur Figure 17) et laisser les autres paramètres par défauts :

- Disconnect on Broken Connection : Yes
- Allowed Coders Group ID : Coders Group 0
- Allowed Coders Mode: restriction
- Media Security Behavior: RTP

#### **Common Parameters :**

- Disconnect on Broken Connection : Yes

| Common Parameters                             |           |   |  |
|-----------------------------------------------|-----------|---|--|
| 🗲 RTP IP DiffServ                             | 46        | Z |  |
| Signaling DiffServ                            | 40        | Z |  |
| Disconnect on Broken Connection               | Yes 🔻     | 2 |  |
| Dynamic Jitter Buffer Minimum Delay [msec](*) | 10        | Z |  |
| Dynamic Jitter Buffer Optimization Factor(*)  | 10        | Z |  |
| RTP Redundancy Depth(*)                       | 0 -       | Z |  |
| 🗲 Echo Canceler(*)                            | Disable 🔻 | Z |  |
| 🤣 Input Gain (-32 to 31 dB)(*)                | 0         | Z |  |
| Voice Volume (-32 to 31 dB)(*)                | 0         | Z |  |
| 🔗 Enable Symmetric MKI                        | Disable   | 2 |  |
| 🗲 MKI Size                                    | -1        | Z |  |

Figure 41 - Configuration des paramètres communs

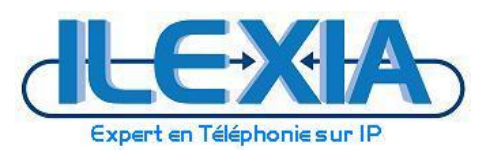

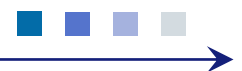

#### **Gateway Parameters :**

- Enable Early Media : Disable

| <ul> <li>Gateway Parameters</li> </ul>       |                     |   |  |
|----------------------------------------------|---------------------|---|--|
| 🗲 Fax Signaling Method                       | G.711 Transport     | Z |  |
| 🗲 Play Ringback Tone to IP                   | Don't Play 👻        | 2 |  |
| 🗲 Enable Early Media                         | Disable -           | Z |  |
| 🗲 Copy Destination Number to Redirect Number | Disable 🚽           | 2 |  |
| 🗲 Media Security Behavior                    | Preferable -        | Z |  |
| 🗲 CNG Detector Mode                          | Disable 🚽           | 2 |  |
| 🗲 Modems Transport Type                      | Enable Bypass 🔻     | Ø |  |
| 🗲 NSE Mode                                   | Disable 🚽           | 2 |  |
| ✤ Number of Calls Limit                      | -1                  | 2 |  |
| 🤣 Progress Indicator to IP                   | Not Configured      | 2 |  |
| 🤣 Profile Preference                         | 1 💌                 | Ø |  |
| 🗲 Coder Group                                | Default Coder Group | 2 |  |
| 🗲 Remote RTP Base UDP Port                   | 0                   | 2 |  |
| ✤ First Tx DTMF Option                       | RFC 2833            | 2 |  |
| 🗲 Second Tx DTMF Option                      | <b>•</b>            | 2 |  |
| 🗲 Declare RFC 2833 in SDP                    | Yes 💌               | 2 |  |
| 🗲 Enable Hold                                | Enable 🔻            | Z |  |

Figure 42 - Configuration des paramètres Gateway

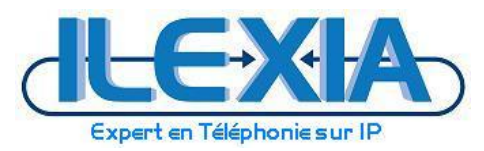

#### SBC :

- Allowed Coders Group ID: Coder Group 0
- Allowed Coders Mode: Preference
- Enable Early Media : Preference
- Media Security Behavior : RTP.
- **SBC Remote Re-Invite Support :** Supported only with SDP.

| ▼ <u>SBC</u>                             |                            |  |
|------------------------------------------|----------------------------|--|
| 🗲 Transcoding Mode                       | Only if Required -         |  |
| Extension Coders Group ID                | None 👻                     |  |
| Allowed Coders Group ID                  | Coders Group 0 👻           |  |
| Allowed Coders Mode                      | Preference 🔽               |  |
| 🗲 SBC Preferences Mode                   | Doesn't Include Extensions |  |
| 🗲 Diversion Mode                         | Not Configured 🚽           |  |
| 🗲 History Info Mode                      | Not Configured 🚽           |  |
| 🗲 Media Security Behavior                | RTP 🗸                      |  |
| 🗲 RFC 2833 Behavior                      | As Is 💌                    |  |
| 🗲 Alternative DTMF Method                | Don't Care 🔻               |  |
| 🗲 P-Assert Identity                      | Not Configured 🚽           |  |
| 🗲 SBC Fax Coders Group ID                | None 👻                     |  |
| 🗲 SBC Fax Behavior                       | 0                          |  |
| 🗲 SBC Fax Offer Mode                     | 0                          |  |
| 🗲 SBC Fax Answer Mode                    | 1                          |  |
| 🔗 SBC Session Expires Mode               | Transparent -              |  |
| 🗲 SBC Remote Ringback Source Reliability | Unreliable 🚽               |  |
| 🔗 SBC Local Ringback Capability          | supported 👻                |  |
| 🔗 SBC Remote Supports RFC 3960           | Not Supported              |  |
| 🔗 SBC Multiple 18x Support               | supported 👻                |  |
| 🗲 SBC Early Media Response Type          | Transparent -              |  |
| SBC Remote Update Support                | Supported 🔽                |  |
| SBC Remote Re-Invite Support             | Supported only with SDP    |  |
| 🗲 SBC Remote Refer Behavior              | Not Configured 🚽           |  |
| 🗲 SBC Remote Early Media Support         | supported                  |  |
| 🗲 SBC Remote 3xx Behavior                | Not Configured             |  |
| 🔗 SBC Remote Delayed Offer Support       | Supported -                |  |
| 🕏 SBC PRACK Mode                         | Transparent -              |  |

Figure 43 - IP Profile

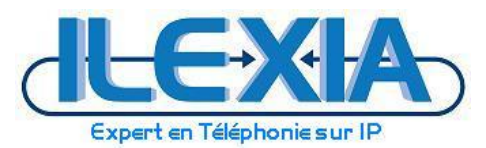

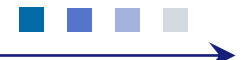

## 4.5.6 Configuration du Trunk SIP

Configuration paramètres d'authentification Voip> SIP Definitions > Account Table > Add

Remplir les champs comme suit :

- Index: 1
- Served Trunk Group: -1
- Serving IP Group : 1
- Username : le nom d'utilisateur du Trunk
- Password : Mot de passe du compte SIP Trunk
- Host Name : nom d'hote
- Register : Yes
- Contact User :
- Application Type : SBC

Puis valider en cliquant sur : Register.

| Index | Served<br>Trunk<br>Group | Serving IP<br>Group | Username | Password | Host Name | Register | Contact<br>User | Application<br>Type |
|-------|--------------------------|---------------------|----------|----------|-----------|----------|-----------------|---------------------|
| 1     | -1                       | 1                   |          | *        |           | No       |                 | GW\IP2IP            |
| 0     |                          |                     |          | r -      | r         | -        |                 |                     |

Register Un-Register

Figure 44 - Configuration du Trunk

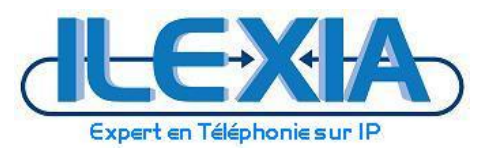

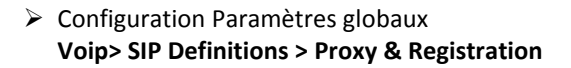

Remplir les champs comme suit (laisser les autres paramètres par défaut):

- Subscription Mode: Per Gateway
- Registration Mode: Per Gateway

| <b>~_</b>                          |                  |   |        |
|------------------------------------|------------------|---|--------|
| 🗲 Use Default Proxy                | No 👻             | 2 |        |
| 🗲 Proxy Name                       |                  | 2 |        |
| 🗲 Redundancy Mode                  | Parking          | 2 |        |
| 🗲 Proxy IP List Refresh Time       | 60               | Z |        |
| 🗲 Enable Fallback to Routing Table | Disable -        | Z |        |
| 🗲 Prefer Routing Table             | No 🔻             | Z |        |
| 🗲 Always Use Proxy                 | Disable -        | 2 |        |
| 🗲 Redundant Routing Mode           | Routing Table    | 2 | $\Box$ |
| 🗲 SIP ReRouting Mode               | Standard Mode    | 2 |        |
| 🗲 Enable Registration              | Disable 🔻        | 2 |        |
| 🗲 Registrar Transport Type         | Not Configured - | 2 |        |
| 🗲 Registration Time                | 180              | 2 |        |
|                                    | 50               | 2 |        |
| 🗲 Registration Retry Time          | 30               | 2 |        |
| 🗲 Registration Time Threshold      | 0                | 2 |        |
| 🗲 Re-register On INVITE Failure    | Disable 🔻        | 2 |        |
| 🗲 ReRegister On Connection Failure | Disable 🔻        | 2 |        |
| 🗲 Gateway Name                     |                  | 2 |        |
| 🗲 Gateway Registration Name        |                  | 2 |        |
| 🗲 DNS Query Type                   | A-Record 👻       | 2 |        |
| Proxy DNS Query Type               | A-Record -       | 2 | $\Box$ |
| 🗲 Subscription Mode                | Per Gatew ay     | 2 |        |
| Number of RTX Before Hot-Swap      | 3                | 2 |        |
| 🗲 Use Gateway Name for OPTIONS     | No 🔻             | 2 |        |
| 🗲 User Name                        |                  | 2 |        |
| 🤣 Password                         | Default_Passwd   | 2 |        |
| Cnonce                             | Default_Chone    | 2 |        |
| Registration Mode                  | Per Gatew ay     | 2 |        |
| 🤣 Challenge Caching Mode           | None 🔻           | 2 |        |
| 🤣 Mutual Authentication Mode       | Optional 💌       | Z |        |

Figure 45 - Paramètres IP Globaux

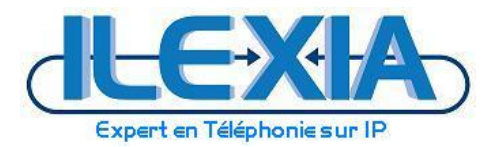

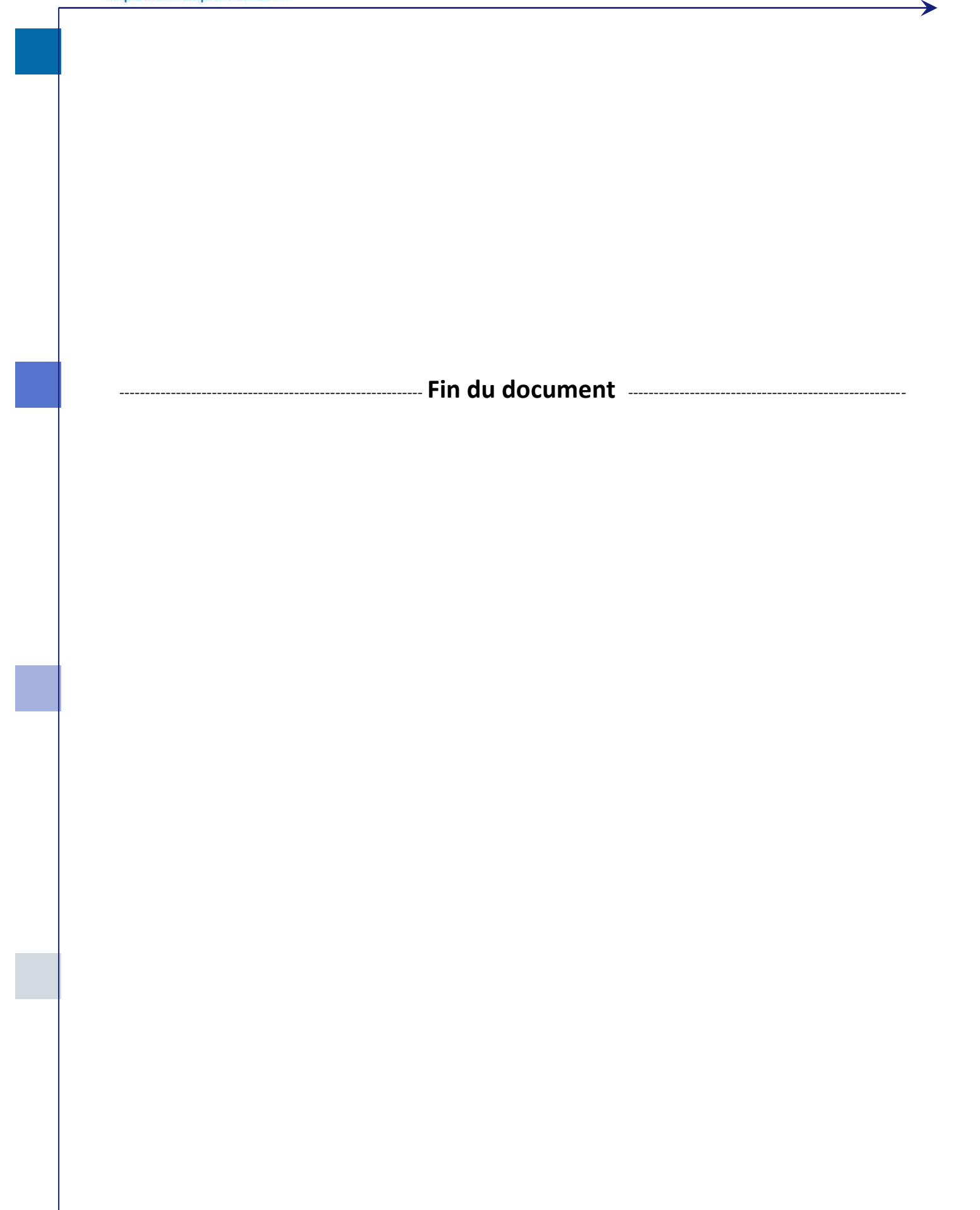